**Social Security Administration** 

# **ERE Screen Shots**

# For OMB Clearance 0960-0753

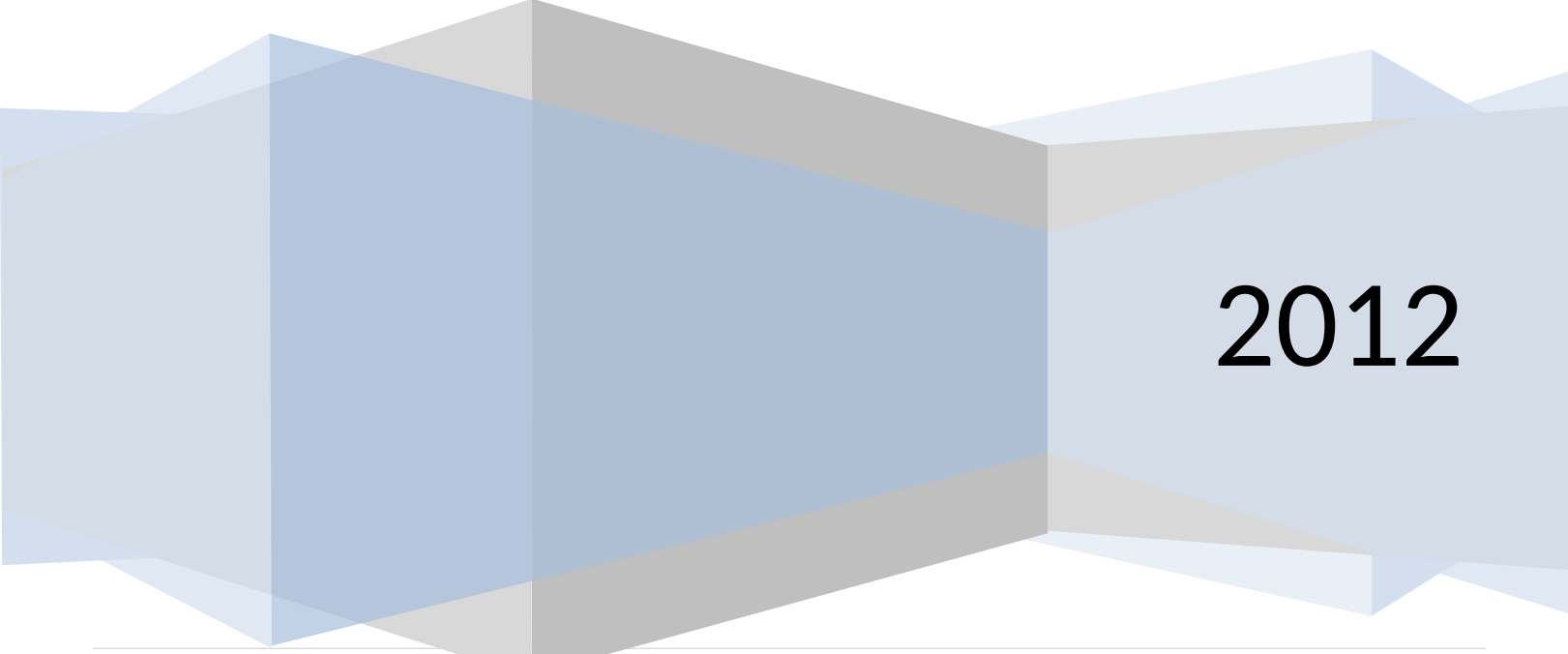

# Login Screen

### ERE Login Screen

| Social Security Online | Social Security Administration                                                                                                    | 🔸 👘 🗱 🖌 👘                                                                                       |
|------------------------|----------------------------------------------------------------------------------------------------|-------------------------------------------------------------------------------------------------|
| www.socialsecurity.gov | Home Questions? How to Contact Us                                                                                                    | Search                                                                                          |
|                        | Electronic Records Express Login                                                                                                    |                                                                                                 |
|                        | - Contraction of the Contraction of the Contraction | OMB No. 0960-0753<br>Expires 09/30/2012                                                         |
|                        | Acknowledgement for Website Access                                                                                                    |                                                                                                 |
|                        | I understand that the Social Security Administration will validate the inform<br>provide against the information in Social Security Administration's system                                                                                                    | nation I<br>s.                                                                                  |
|                        | I certify that:                                                                                                    |                                                                                                 |
|                        | <ul> <li>I understand that I may be subject to penalties if I submit fraudulent information.</li> <li>I agree that I am responsible for all actions taken with my User ID.</li> <li>I am aware that any person who knowingly and willfully makes any representation to falsely obtain information from Social Security recrimtends to deceive the Social Security Administration as to the true is an individual could be punished by a fine or imprisonment, or both.</li> <li>I am authorized to do business under this User ID.</li> </ul>                                                                                                    | ords and/or<br>dentity of                                                                       |
|                        | By entering your User ID, Password and clicking on the "Login" button, yo that you have read, understand and agree to the above statements.                                                                                                    | ou certify                                                                                      |
|                        | User ID<br>Password<br>Login Cancel                                                                                                    |                                                                                                 |
|                        | <b>Note</b> : -Password is case sensitive<br>-System will time-out after a half-hour of inactivity                                                                                                    |                                                                                                 |
|                        | If you need assistance with the Electronic Records Express Website, plea<br>us via email at <u>EEAccountInfo@ssa.gov</u> or you can call us at 1-866-691-3                                                                                                    | use contact<br>8061.                                                                            |
|                        | Information about Social Security's Online Policies                                                                                                    |                                                                                                 |
|                        | The privacy of our customers has always been of utmost importance to th<br>Security Administration. Our first regulation, published in 1937, was writte<br>published to ensure your privacy. Our concern for your privacy is no differ<br>electronic age.                                                                                                    | e Social<br>n and<br>ent in the                                                                 |
|                        | Details of Social Security's Online Privacy Policy     Details of Social Security's Online Security Policy     The Privacy Act and The Freedom of Information Act                                                                                                    |                                                                                                 |
|                        | Paperwork Reduction Act<br>This information collection meets the clearance requirements of 44 U.S.C<br>as amended by section 2 of the Paperwork Reduction Act of 1995. You do<br>to answer these questions unless we display a valid Office of Managemer<br>Budget control number. The OMB control number for Electronic Records I<br>0960-0753; expiration date 09/30/2012. We estimate that it will take about<br>to read the instructions, gather the necessary facts, and answer the quest<br>may send comments to our time estimate above to: SSA, 6401 Security B<br>Baltimore, MD 21235-6401. Send <u>only</u> comments on our time estimate<br>address.                                                                                                    | \$ 3507,<br>o not need<br>it and<br>Express is<br>t 5 minutes<br>ions. You<br>ilvd,<br>t o this |

FIRSTGOV

# ERE Homepage

# Administrator's homepage view

| Social Security Online                                                                  | Electronic Records Express                                               | **                         | *                                    | **                                           |
|-----------------------------------------------------------------------------------------|--------------------------------------------------------------------------|----------------------------|--------------------------------------|----------------------------------------------|
| www.socialsecurity.gov                                                                  |                                                                          | Frequently Asked Questions |                                      | User Instructions                            |
|                                                                                         | Electronic Records Express Home<br>Welcome to Electronic Records Express |                            |                                      |                                              |
| Test Test<br>Mohammad Qamar@ssa gov                                                     | Evidence Submission Services                                             |                            | Bulletin                             | Board                                        |
| 111111111                                                                               | Send Response for Individual Case                                        |                            | Updated 0                            | 1/15/2012                                    |
| Log Out                                                                                 | Send Grouped Files                                                       |                            | What's                               | New?                                         |
| FAQ's                                                                                   | Consultative Examination (CE) Services                                   |                            | Get important informati<br>Express a | on about Electronic Records<br>availability. |
|                                                                                         | Review/Submit Prepared Requests                                          |                            | Judy                                 |                                              |
| User Instructions                                                                       | Pickup Provider's Transcription Reports                                  |                            | Cool for more information of         |                                              |
|                                                                                         | Prepare CE Report for Provider                                           |                            | 1.866-691-3061                       | or call toll free:                           |
| From here you can also:                                                                 | Send CE Report                                                           |                            | 1-000-001-0001                       |                                              |
|                                                                                         | Send CE Report(s) with Scanned Signature                                 |                            |                                      |                                              |
| Modify your account information                                                         | Send CE No Show Response                                                 |                            |                                      |                                              |
| Change your password                                                                    | Document Exchange Services                                               |                            |                                      |                                              |
|                                                                                         | Access Electronic Requests                                               |                            |                                      |                                              |
| Account Maintenance                                                                     | Access Provider's Electronic Requests                                    |                            |                                      |                                              |
|                                                                                         | Send Transcription Report To Provider                                    |                            |                                      |                                              |
|                                                                                         | Pickup Transcription Reports                                             |                            |                                      |                                              |
|                                                                                         | Teacher Questionnaire                                                    |                            |                                      |                                              |
| For your security, please log out and close all Internet windows when you are finished. | Irack Status of Submissions<br>Submission Inquiry                        |                            |                                      |                                              |
|                                                                                         | Payment Request Services                                                 |                            |                                      |                                              |
|                                                                                         | Prepare Payment Request                                                  |                            |                                      |                                              |
|                                                                                         | Review / Submit Payment Requests                                         |                            |                                      |                                              |
|                                                                                         | Submit Payment Request                                                   |                            |                                      |                                              |
|                                                                                         | Access Provider's Electronic Payment Requests                            |                            |                                      |                                              |
|                                                                                         | Communication Services                                                   |                            |                                      |                                              |
|                                                                                         | Secure Messaging: Inbox                                                  |                            |                                      |                                              |
|                                                                                         | Communication Utility: Send E-Mail                                       |                            |                                      |                                              |

### **Account Maintenance Screens**

#### **Create an Individual End-User Account**

| <pre>Numerical Control Control</pre>                                                                                                    | Social Security Online    |                                                                                                    | Electronic Records Express                       |
|----------------------------------------------------------------------------------------------------|---------------------------|----------------------------------------------------------------------------------------------------|--------------------------------------------------|
|                                                                                                    | ww.socialseculiny.gov     | Home                                                                                                    | Questions? How to contact Us Search              |
|                                                                                                    |                           | 1 March                                                                                                    | Electronic Records Express                       |
| <br>water in a later is () which is a same day (sd. )<br>                                                                                                    |                           |                                                                                                    | Create an Individual End-User Account            |
| An strice () relatives remarking fell.<br>I used in on Account<br>Pageod<br>* User di<br>* User di<br>* User                                                                                                    | lectropic Records Express | -14181%. <sup>2</sup>                                                                                                    |                                                  |
| Count Maintenance       • User Id       Deck/Market         Ange Password       • User Id       Deck/Market         opput       • File Name:       Imput         • Oppinzation Type:       Imput       Imput         • Oppinzation Type:       Imput       Imput                                                                                                    | lome                      |                                                                                                    | An asterisk (*) indicates a mandatory field.     |
| Consultative names         hange Prossword         orgout         • User Id         • User Id         • User Id         • User Id         • User Id         • User Id         • User Id         • User Id         • User Id         • Organization Type         • Organization Type         • Organization Ty                                                                                                    |                           |                                                                                                    | Demo Account                                     |
| nange Posserd     riget d     riget d     riget d     riget does     riget does <td>ccount Maintenance</td> <td></td> <td></td>                                                                                                    | ccount Maintenance        |                                                                                                    |                                                  |
| Address Line 2     Office Proves     Office Proves                                                                                                    |                           | * User ld:                                                                                                    | Check User Id                                    |
| opport     * First Name:     * Oppinizionin Type:     * Oppinizionin Type:   * Oppinizionin Type:   * Oppinizionin Type: <td>Change Password</td> <td></td> <td></td>                                                                                                    | Change Password           |                                                                                                    |                                                  |
| Model Name   • Organization Name   • Organization Name   Organization Name   • Organization Name   • Organization Name  <                                                                                                    | ogout                     | * First Name:                                                                                                    |                                                  |
| <br><br>                                                                                                    |                           | Middle Name:                                                                                                    |                                                  |
| • Select the functions that apply to the user:   • Origination (Support (Select State))   • Origination (Select State)   • Origination (Select State) <t< td=""><td></td><td>* Last Name</td><td></td></t<>                                                                                                    |                           | * Last Name                                                                                                    |                                                  |
| • Organization Type:   • Organization Type:     • Organization Name:     • Ordice Phone:     • Define:     • Partial:     • Office Phone:     • State:     • Partial:     • Ordice Phone:     • State:     • Ordice Phone:     • Partial:     • Partial:     • Ordice Phone:     • Address Line 1     • Address Line 2     • Outing:     • Outing: </td <td></td> <td>East Name.</td> <td></td>                                                                                                    |                           | East Name.                                                                                                    |                                                  |
| • "Oparization large"   • "Oparization large"   • Oparization large"   Person:   • Office Phone:   • Office Phone:   • Stat:   • Stat:   • Phimary Email:   • Address Line 1:   • Address Line 3:   • Address Line 3:   • Country:   • Country:   • Phimary Stat:   • Country:   • Phimary Stat:   • Phimary Stat:   • Phimary Stat:   • Phimary Stat:   • Country:   • Phimary Stat:   • Phimary Stat:   • Phimary Stat:   • Country:   • Phimary Stat:   • Country:   • Phimary State:   • Phimary State:   • Country:   • Phimary State:   • Country:   • Phimary State:   • Phimary State:   • Country:   • Phimary State:   • Phimary State:   • Phimary State:   • Phimary State:   • Phimary State:   • Phimary State:   • Phimary State:   • Phimary State:   • Phimary State:   • Phimary State:   • Phimary State:   • Phimary State:   • Conder File:   • Phimary State:   • Conder File:   • Phimary State:   • Conder File:   • Conder File:   • Phimary State:   • Conder File:   • Conder File:   • Conder File:   • Conder File:<                                                                                                    |                           | * Organization Tuna:                                                                                                    | [SelectTupe]                                     |
| origen and monetic particular   Postion:   • Office Phone:   Ext:   Ext:                                                                                                    |                           | * Organization Name:                                                                                                    |                                                  |
| Operation:   Office Physic:   Ext :   Start   Far 1:   Far 2:   Phimary Email:   Address Line 1:   Address Line 3:   Puttantic:   *Address Line 3:   Address Line 3:   *Address Line 3:   *Address Line 3: </td <td></td> <td>Dependence of the second second secon</td> <td></td> |                           | Dependence of the second second secon |                                                  |
| Peaker.       Ext         Office Phone:       Ext         Ext :       Ext         Fax :       Ext         Parmary Strail:       Image Strail         "Address Line 1       Address Line 2         Address Line 2       Image Strail         "StateFormer:       Image Strail         "Office Phone:       Image Strail         "Address Line 2       Image Strail         "Address Line 2       Image Strail         "Address Line 2       Image Strail         "Office Phone:       Image Strail         "Office Phone:       Image Strail         "Office Phone:       Image Strail         "Office Phone:       Image Strail         "Office Phone:       Image Strail         "Office Phone:       Image Strail         "Office Phone:       Image Strail         "Office Phone:       Image Strail         "Office Phone:       Image Strail         "Office Phone:       Image Strail         "Office Phone:       Image Strail         Image Strail       Image Strail         Image Strail       Image Strail         Image Strail       Image Strail         Image Strail       Image Strail                                                                                                    |                           | Department.                                                                                                    |                                                  |
| <pre>     "Office Phone:     Unit Phone:     The t:     The t:</pre>                                                                                                    |                           | Position:                                                                                                    |                                                  |
| * Office Phone:   Ext   Fat:   Fat: <td></td> <td></td> <td></td>                                                                                                    |                           |                                                                                                    |                                                  |
| Cell Phone: Ett   Fa: 1 Fa: 2   Pirmary Email   Aldress Line 1:   Address Line 3:   "Country:   "Country: <td></td> <td>* Office Phone:</td> <td>Ext:</td>                                                                                                    |                           | * Office Phone:                                                                                                    | Ext:                                             |
| Fax1: Ext   Fax2: Ext     • Primary Email:   Address Line 1:   Address Line 2:   Address Line 2:   Address Line 2:   Address Line 1:   • Country:   • NotApplicable 1   • 2, D Cder   • Primary Site   • Primary Site Contact:     • Select the functions that apply to the user:   • Primary Site Contact:     • Primary Site Contact:     • Select the functions that apply to the user:   • Orsultative Examination Structes:   • Primary Site Contact:     • Select the functions that apply to the user:   • Consultative Examination Structes:   • Primary Site Contact:   • Select the functions that apply to the user:   • Consultative Examination Structes:   • Primary Site Contact:     • Select the functions that apply to the user:   • Consultative Examination Structes:   • Primary Site Contact:   • Select the functions that apply to the user:   • Consultative Examination Structes:   • Primary Site Contact:   • Select the functions that apply to the user:   • Consultative Examination Structes:   • Primary Site Contact:   • Select the functions that apply to the user:   • Consultative Examination Structes:   • Orgonal of the user:   • Consultative Examination Structes:   • Consultative Examination Structes:   • Consultative Examination Structes: <tr< td=""><td></td><td>Cell Phone:</td><td></td></tr<>                                                                                                    |                           | Cell Phone:                                                                                                    |                                                  |
| Far 2:       Ext         • Primary Ernal:         Address Line 1:         • Address Line 2:         Address Line 3:         • Outry:         • Outry:         • DistarTentory:         • Primary Site         • Primary Site         • Primary Site Contact:         StateTentory:         • Primary Site Contact:         • Primary Site Contact:         StateTentory:         • Primary Site Contact:         StateTentory:         • Primary Site Contact:         StateTentory:         • Primary Site Contact:         StateTentory:         • Primary Site Contact:         StateTentory:         • Primary Site Contact:         StateTentory:         • Primary Site Contact:         StateTentory:         • Primary Site Contact:         StateTentory:         • Primary Site Contact:         StateTentory:         • Primary Site Contact:         StateTentory:         • Primary Site Contact:         StateTentory:         • Consultative Examption State State (CEAS)         • Consultative Examption Contact         Source Messaging (SM)      <                                                                                                    |                           | Fax 1:                                                                                                    | Ext:                                             |
| <pre>     Primary Ensait     Address Line 1:     Address Line 2:     Address Line 2:     Address Line 2:     Address Line 2:     Address Line 2:     Address Line 2:     Address Line 2:     Address Line 2:     Address Line 2:     Address Line 2:     Primary Stat:     Salect State     Primary Stat:     Salect State     Primary Stat:     Salect State     Primary Stat:     Salect State     Primary Stat:     Salect State     Primary Stat:     Salect State     Primary Stat:     Salect State     Primary Stat:     Salect State     Primary Stat:     Salect State     Primary Stat:     Salect State     Primary Stat:     Salect State     Primary Stat:     Salect State     Primary State Contect:     Primary State Contect:</pre>                                                                                                    |                           | Fax 2:                                                                                                    | Ext:                                             |
| • Primary Email: Address Line 3: • Address Line 2: Address Line 3: • Curry: • Curry: • Curry: • Curry: • Curry: • Curry: • Curry: • Curry: • Zip Code: • Primary Site: • Primary Site: • Primary Site: • Select the functions that apply to the user: Consultative Examination Structors: • Primary Site: • Primary Site: • Select the functions that apply to the user: Consultative Examination Structors: • Primary Site: • Consultative Exam (CE) • Primary Site: • Consultative Exam (CE) • Primary Site: • Consultative Exam (CE) • Consultative Exam (CE) • Consultative Exam (CE) • Consultative Exam (CE) • Consultative Exam (CE) • Consultative Exam (CE) • Consultative Exam (CE) • Consultative Exam (CE) • Consultative Exam (CE) • Primary Site: • Consultative Exam (CE) • Select the functions that apply to the user: • Consultative Exam (CE) • Primary Site: • Consultative Exam (CE) • Consultative Exam (CE) • Consulta                                                                                                    |                           |                                                                                                    |                                                  |
| Alemate Email:   - Address Line 1:   - Address Line 2:   - Courtry:   - Courtry:   - Courtry:   - Start Primary Site:   - Primary Site:   - Primary Site: <td></td> <td>* Primary Email:</td> <td></td>                                                                                                    |                           | * Primary Email:                                                                                                    |                                                  |
| <pre>*Address Line 1:<br/>Address Line 2:<br/>Address Line 3:<br/>Country:<br/>Constructions in the Applicabile Construction of the Applicabile Construction of the Applicabil</pre>                                                                                                    |                           | Alternate Email:                                                                                                    |                                                  |
| <pre>* Address Line 1:<br/>Address Line 3:<br/>* Country<br/>* State Forthory: NNAApticable] *<br/>* State Forthory: NNAApticable] *<br/>* Zp Code:<br/>* Primary Site Contact: Select Site] *<br/>* Primary Site Contact: Select Contact] *<br/>* Select the functions that apply to the user:<br/>Consultative Examination Services:<br/>Consultative Examination Services:<br/>Consultative Examination Services:<br/>Consultative Examination Services:<br/>Consultative Examination Services:<br/>Consultative Examination Services:<br/>Consultative Examination Services:<br/>Consultative Examination Services:<br/>Consultative Examination Services:<br/>Consultative Examination Services:<br/>Consultative Examination Services:<br/>Consultative Examination Services:<br/>Communication Services:<br/>Communication Services:<br/>Co</pre>                                                                                                    |                           |                                                                                                    |                                                  |
| Address Line 2:         Address Line 3:         • Country:         • Country:         • City:         • State/Tentory:         • Primary Site:         • Primary Site:         • Primary Site:         • Primary Site:         • Primary Site:         • Primary Site:         • Primary Site:         • Primary Site:         • Primary Site:         • Select the functions that apply to the user:         Consultative Examination Services:         • Consultative Examination Services:         • Consultative Examination Services:         • Secure Messaging (SM)         Ocument Exchange Service:         • Communications Services:         • Communications Services:         • Communications Services:         • Communications Services:         • Communications Services:         • Communications Services:         • Communications Services:         • Communications Services:         • Communications Services:         • Communications Services:         • Consultative Examination Report to Provider         • Review Transcription Report to Provider         • Review Transcription Report to Provider         • Review Transcription Report                                                                                                    |                           | * Address Line 1:                                                                                                    |                                                  |
| Address Line 3:                                                                                                    |                           | Address Line 2:                                                                                                    |                                                  |
| Country:     [NotApplicable]     Chy:     State/Territory:     [NotApplicable]     "Zp Code:     "Primary Site:     [Select Site]     "Primary Site:     [Select Site]     "Primary Site:     [Select Contact]      "Select the functions that apply to the user:     Consultative Examination Services:     Consultative Examination Services:     Consultative Examination Services:     Gonsultative Examination Services:     Gonsultative Examination Services:     Gonsultative Examination Services:     Gonsultative Examination Services:     Gonsultative Examination Services:     Gonsultative Examination Services:     Gonsultative Examination Services:     Gonsultative Examination Services:     Gonsultative Examination Services:     Gonged Files (Grouped MER)     Communication Services:     Gend Individual Case (MER)     Gonged Files (Grouped MER)     Communication Services:     Gend Transcription Reports     Gender Transcription Reports     Payment Services:     GE Payment Request     MER Payment Request     MER Payment Request     Meth Payment Request     Meth                                                                                                    |                           | Address Line 3:                                                                                                    |                                                  |
| <ul> <li>City:</li> <li>State/Famiory:</li> <li>Zip Code:</li> <li>Primary Site:</li> <li>Select the functions that apply to the user:</li> <li>Consultative Examination Services:</li> <li>Consultative Examination Services:</li> <li>Consultative Examination Services:</li> <li>Consultative Examination Services:</li> <li>Consultative Examination Services:</li> <li>Consultative Examination Services:</li> <li>Select Chapter Exchaption Reports</li> <li>Consultative Examination Services:</li> <li>Consultative Examination Services:</li> <li>Consultative Examination Services:</li> <li>Consultative Examination Services:</li> <li>Consultative Examination Services:</li> <li>Consultative Examination Services:</li> <li>Consultative Examination Services:</li> <li>Consultative Examination Services:</li> <li>Consultative Examination Services:</li> <li>Communication Services:</li> <li>Communication Services:</li> <li>Consultative Examination Services:</li> <li>Communication Services:</li> <li>Communication Services:</li> <li>Consultative Examination Services:</li> <li>Consultative Examination Services:</li> <li>Communication Services:</li> <li>Consultative Examination Services:</li> <li>Communication Services:</li> <li>Consultative Examination Services:</li> <li>Consultative Examination Services:</li> <li>Consultative Examination Services:</li> <li>Consultative Examination Services:</li> <li>Consultative Examination Services:</li> <li>Consultative Examination Services:</li> <li>Consultative Examination Services:</li> <li>Consultative Examination Services:</li> <li>Consultative Examination Services:</li> <li></li></ul>                                                                                                    |                           | * Country:                                                                                                    |                                                  |
| * State/Territory:       Ivot Applicable ] *         * Zip Code:       *         * Primary Site:       Select Site ] *         * Primary Site Contact:       *         * Select the functions that apply to the user:       *         Consultative Examination Services:       © consultative Exam (CE)         © repare CE Report for Provider (CEAP)       © consultative Exam with Scanned Signatures (CESS)         © consultative Exam with Scanned Signatures (CESS)       © consultative Exam with Scanned Signatures (CESS)         Exidence Submission Services:       © consultative Exam with Scanned Signatures (CESS)         © consultative Exam and Indudual Case (MER)       © consultative Exam and Indudual Case (MER)         © consultative Exam and Indudual Case (MER)       © consultative Exam and Indudual Case (MER)         © consultative Exam and Indudual Case (MER)       © consultative Exam and Indudual Case (MER)         © consultative Exam Request       [Not Applicable] *         We Denvicestors:       © Consultative Exam Services:         © Cargend Files (Couped Integretes)       [Not Applicable] *         Web Services:       [Not Applicable] *         Web Services:       [Not Applicable] *         Met Descrices:       [Not Applicable] *         Met Descrices:       [Not Applicable] *         Met Descrices:       [Not Applicabl                                                                                                    |                           | * City:                                                                                                    |                                                  |
| * Zp Code:         * Primary Site         * Primary Site Contact:         * Select the functions that apply to the user:         Consultative Examination Service:         Primary Site Contact:         * Select the functions that apply to the user:         Consultative Examination Service:         Pripare CE Report for Provider (CEAP)         Review/Submit CE Report for Provider (CEAP)         Review/Submit CE Report for Provider (CEAP)         Consultative Exam with Scanned Signatures (CESS)         Evidence Submission Service:         Grouped Files (Grouped MER)         Communication Service:         Grouped Files (Grouped MER)         Communication Service:         Grouped Files (Grouped MER)         Document Exchange Services:         Review Transcription Report to Provider         Review Transcription Report to Provider         Review Transcription Report to Provider         Review Transcription Report to Provider         Review Transcription Report to Provider         Review Transcription Report to Provider         Berger transcription Report to Provider         Berger transcription Reports         Payment Services:         ERE Web Services         Billing Clevic         Met Payment Request      <                                                                                                    |                           | * State/Territory                                                                                                    | [Not Applicable ]                                |
| Primary Site: Primary Site Contact: Primary Site Contact: Primary                                                                                                    |                           | * 7in Code:                                                                                                    |                                                  |
| • Primary Site:       [Select Site]         • Primary Site Contact:       [Select Contact]         • Select the functions that apply to the user:       • Consultative Examination Services:         • Consultative Examination Services:       • Consultative Exam (CE)         • Prepare CE Report for Provider (CEAP)       • ReverwSubmit CE Reports (CEAS)         • Consultative Exam with Scanned Signatures (CESS)       • Consultative Exam with Scanned Signatures (CESS)         • Evidence Submission Services:       • Gonged Files (Grouped MER)         • Communication Services:       • Communication Services:         • Send Individual Case (MER)       • Gonged Files (Grouped MER)         • Communication Services:       • Communication Services:         • Service Transcription Reports       • Service Transcription Reports         • Document Exchange Services:       • Service Transcription Reports         • Payment Services:       • CE Payment Request:         • Web Services:       • MacApplicable] • MacApplicable] • M                                                                                                    |                           |                                                                                                    |                                                  |
| • Primary Site Contact:       [Select Contact]         • Primary Site Contact:       [Select Contact]         • Select the functions that apply to the user:         Consultative Examination Services:         • Consultative Exam (CE)         • Prepare CE Report for Provider (CEAP)         • Review/Submit CE Reports (CEAS)         • Consultative Exam with Scamed Signatures (CESS)         Evidence Submission Services:         • Consultative Exam with Scamed Signatures (CESS)         Evidence Submission Services:         • Consultative Exam with Scamed Signatures (CESS)         Evidence Submission Services:         • Communication Services:         • Communication Services:         • Communication Services:         • Communication Services:         • Secure Messaging (SM)         Document Exchange Services:         • CE Payment Request         MER Payment Request         • Mort Applicable [*         • Mark Payment Request         • Mort Applicable [*         • Mark Payment Request         • Mort Applicable [*         • Mark Payment Request         • Mark Payment Request         • Mark Payment Request         • Mark Payment Request         • Mark Payment Request         • Mark                                                                                                    |                           | * Drimony Site:                                                                                                    | [Polost Site]                                    |
| * Select the functions that apply to the user:         Consultative Examination Services: <ul> <li>Consultative Exam (CE)</li> <li>Prepare CE Report for Provider (CEAP)</li> <li>ReviewSubmit CE Reports (CEAS)</li> <li>Consultative Exam with Scaned Signatures (CESS)</li> </ul> Evidence Submission Services:                Consultative Exam with Scaned Signatures (CESS)           Evidence Submission Services:                Communications Utility (CU)                Service Messaging (SM)           Document Exchange Services:                Certain Request                McR Payment Request                McR Payment Request                McR Payment Request                McR Payment Request                McR Payment Request                Mcd Applicable (Services)                Mark Payment Request                Mark Payment Request                Mark Payment Request                Mark Payment Request                Mark Payment Request                Mark Payment Request                Mark Payment Request                Mark Payment Request                                                                                                    |                           | * Drimary Site.                                                                                                    |                                                  |
| * Select the functions that apply to the user:<br>Consultative Examination Services:<br>Consultative Exam (CE)<br>Prepare CE Reports (CEAP)<br>Review/Submit CE Reports (CEAS)<br>Consultative Exam with Scanned Signatures (CESS)<br>Evidence Submission Services:<br>Send Individual Case (MER)<br>Grouped Files (Grouped MER)<br>Communication Services:<br>Communications Services:<br>Secure Messaging (SM)<br>Document Exchange Services:<br>Receive Transcription Reports<br>Payment Services:<br>CE Payment Request<br>MER Payment Request<br>MER Payment R                                                                                                    |                           | r innarj oko obinadi.                                                                                                    |                                                  |
| * Select the functions that apply to the user:<br>Consultative Examination Services:<br>Consultative Exam (CE)<br>Prepare CE Report for Provider (CEAP)<br>Review/Submit CE Reports (CEAS)<br>Consultative Exam with Scanned Signatures (CESS)<br>Evidence Submission Services:<br>Send Individual Case (MER)<br>Grouped Files (Grouped MER)<br>Communication Services:<br>Communication Services:<br>Communications Utility (CU)<br>Secure Messaging (SM)<br>Document Exchange Services:<br>CE Payment Request<br>MER Payment Request<br>Web Services:<br>E RE Web Services<br>CE Payment Request<br>MER Payment Request<br>Mer Payment Request<br>Mer Payment                                                                                                    |                           |                                                                                                    |                                                  |
| Consultative Examination Services:<br>Consultative Exam (CE)<br>Prepare CE Report for Provider (CEAP)<br>Review/Submit CE Reports (CEAS)<br>Consultative Exam with Scanned Signatures (CESS)<br>Evidence Submission Services:<br>Send Individual Case (MER)<br>Grouped Files (Grouped MER)<br>Communication Services:<br>Secure Messaging (SM)<br>Document Exchange Services:<br>Send Transcription Report to Provider<br>Receive Transcription Reports<br>Payment Services:<br>EERE Web Services<br>CE Payment Request<br>Web Services:<br>ERE Web Services<br>Add Comments:                                                                                                    |                           | * Salact the functions t                                                                                                    | hat popula the uppr                              |
| Consultative Examination Genetics:<br>Consultative Exam (CE)<br>Prepare CE Report for Provider (CEAP)<br>Review/Submit CE Reports (CEAS)<br>Consultative Exam with Scanned Signatures (CESS)<br>Evidence Submission Services:<br>Send Individual Case (MER)<br>Grouped Files (Grouped MER)<br>Communication Services:<br>Communications Utility (CU)<br>Secure Messaging (SM)<br>Document Exchange Services:<br>Send Transcription Report to Provider<br>Receive Transcription Reports<br>Payment Services:<br>CE Payment Request<br>Web Services:<br>ERE Web Services<br>Add Comments:                                                                                                    |                           | Concultative Examina                                                                                                    | tion Services                                    |
| Prepare CE Report for Provider (CEAP) Review/Submit CE Reports (CEAS) Consultative Exam with Scanned Signatures (CESS) Evidence Submission Services: Send Individual Case (MER) Grouped Files (Grouped MER) Communication Services: Communication Services: Communication Services: Secure Messaging (SM) Document Exchange Services: Send Transcription Reports Payment Services: CE Payment Request MER Payment Request Web Services: ERE Web Services Add Comments:                                                                                                    |                           | Consuldave Examina                                                                                                    | Consultative Exam (CE)                           |
| Review/Submit CE Reports (CEAS)         Consultative Exam with Scanned Signatures (CESS)         Evidence Submission Services:         Send Individual Case (MER)         Grouped Files (Grouped MER)         Communication Services:         Communication Services:         Communication Services:         Secure Messaging (SM)         Document Exchange Services:         Receive Transcription Reports         Payment Services:         CE Payment Request         MER Payment Request         Web Services:         ERE Web Services         Add Comments:                                                                                                    |                           |                                                                                                    | Prepare CE Report for Provider (CEAP)            |
| Consultative Exam with Scanned Signatures (CESS)  Evidence Submission Services:  Grouped Files (Grouped MER)  Communication Services:  Communications Utility (CU) Secure Messaging (SM)  Document Exchange Services:  Send Transcription Report to Provider Receive Transcription Reports  Payment Services:  CE Payment Request Meb Services:  ERE Web Services  Add Comments:                                                                                                    |                           |                                                                                                    | Review/Submit CE Reports (CEAS)                  |
| Evidence Submission Services:<br>Send Individual Case (MER)<br>Grouped Files (Grouped MER)<br>Communication Services:<br>Secure Messaging (SM)<br>Document Exchange Services:<br>Send Transcription Report to Provider<br>Receive Transcription Reports<br>Payment Services:<br>CE Payment Request<br>MER Payment Request<br>Web Services:<br>ERE Web Services<br>Add Comments:                                                                                                    |                           |                                                                                                    | Consultative Exam with Scanned Signatures (CESS) |
| Enderice Submission Lenders         Send Individual Case (MER)         Grouped Files (Grouped MER)         Communication Services:         © Communications Services:         © Secure Messaging (SM)         Document Exchange Services:         © Send Transcription Report to Provider         © Receive Transcription Reports         Payment Services:         Web Services:         © ERE Web Services         Billing Clerk         Add Comments:                                                                                                    |                           | Evidence Submission                                                                                                    | Saniras:                                         |
| Grouped Files (Grouped MER) Communication Services: Communication Services: Secure Messaging (SM) Document Exchange Services: Send Transcription Reports Payment Services: CE Payment Request MER Payment Request Web Services: ERE Web Services Add Comments:                                                                                                    |                           | Evidence Submission                                                                                                    | Send Individual Case (MER)                       |
| Communication Services:<br>Communications Utility (CU)<br>Secure Messaging (SM)<br>Document Exchange Services:<br>Send Transcription Report to Provider<br>Receive Transcription Reports<br>Payment Services:<br>CE Payment Request<br>MER Payment Request<br>Web Services:<br>ERE Web Services<br>Add Comments:                                                                                                    |                           |                                                                                                    | Grouped Files (Grouped MER)                      |
| Communication Services:       Communications Utility (CU)         Secure Messaging (SM)         Document Exchange Services:         Send Transcription Report to Provider         Receive Transcription Reports         Payment Services:         CE Payment Request         MER Payment Request         Web Services:         ERE Web Services                                                                                                    |                           | Communication C                                                                                                    |                                                  |
| Secure Messaging (SM)         Document Exchange Services:         Send Transcription Report to Provider         Receive Transcription Reports         Payment Services:         CE Payment Request         MER Payment Request         Web Services:         ERE Web Services         Billing Clerk                                                                                                    |                           | Communication Service                                                                                                    | Communications Utility (CU)                      |
| Document Exchange Services:         Send Transcription Report to Provider         Receive Transcription Reports         Payment Services:         Web Services:         Web Services:         ERE Web Services         Add Comments:                                                                                                    |                           |                                                                                                    | Secure Messaging (SM)                            |
| Document Exchange Services.         Brid Transcription Report to Provider         Receive Transcription Reports         Payment Services:         MER Payment Request         Web Services:         ERE Web Services                                                                                                    |                           | Document Funkassa                                                                                                    | Sonico:                                          |
| Image: Service Service                                                                                                    |                           | Document Exchange                                                                                                    | Send Transcription Report to Provider            |
| Payment Services:       CE Payment Request       [Not Applicable]         Web Services:       ERE Web Services         Add Comments:                                                                                                    |                           |                                                                                                    | Receive Transcription Reports                    |
| Payment Services:       CE Payment Request       [Not Applicable]         MER Payment Request       [Not Applicable]         Web Services:       ERE Web Services         Add Comments:                                                                                                    |                           |                                                                                                    | La receive franscription reports                 |
| CE Payment Request       [Not Applicable]]          MER Payment Request       [Not Applicable]         Web Services:       ERE Web Services         Add Comments:       Add Comments:                                                                                                    |                           | Payment Services:                                                                                                    |                                                  |
| MER Payment Request Provider Billing Clerk Billing Clerk                                                                                                    |                           |                                                                                                    | CE Payment Request [Not Applicable ]             |
| Add Comments:                                                                                                    |                           |                                                                                                    | MER Payment Request Provider                     |
| Add Comments:                                                                                                    |                           | Web Services:                                                                                                    | EDE Web Services                                 |
| Add Comments:                                                                                                    |                           |                                                                                                    | LUT MAD Services                                 |
| Add Comments:                                                                                                    |                           |                                                                                                    |                                                  |
|                                                                                                    |                           | Add Comments:                                                                                                    |                                                  |
|                                                                                                    |                           |                                                                                                    |                                                  |
|                                                                                                    |                           |                                                                                                    |                                                  |
|                                                                                                    |                           |                                                                                                    |                                                  |

Create Cancel

Benefits gov

### Manage End-User Relationships

| Social Security Online             |                            |                | Elect                                | ronic Red            | cords Exp    | oress            |                                          | ***                             |
|------------------------------------|----------------------------|----------------|--------------------------------------|----------------------|--------------|------------------|------------------------------------------|---------------------------------|
| www.socialsecurity.gov             | Home                       |                | Questions?                           | How to Co            | ontact Us    | Search           |                                          |                                 |
|                                    |                            | E<br>R         | lectronic Record<br>elationship Mana | s Express<br>agement |              |                  |                                          |                                 |
| Electronic Records Express<br>Home |                            |                | liser II                             | ): DATTA003          |              | First Nar        | ne: VikasAdmin                           |                                 |
| Account Maintonanco                |                            |                | Organization                         | ), <u>Builling</u>   |              | Last Nar         | ne: Datta                                |                                 |
| Account Maintenance                |                            |                | State/Province                       | <br>                 |              | Functi           | ion: CE Payment Reque                    | est Billing Clerk               |
| Change Password                    |                            |                |                                      |                      |              |                  | Prepare CE Report<br>Send Individual Cas | for Provider (CEAP)<br>se (MER) |
| Logout                             | New/Curren                 | t Relations    | hips                                 |                      |              |                  |                                          |                                 |
|                                    | Delete Selec               | ted            |                                      |                      |              |                  |                                          |                                 |
|                                    |                            | por ID         | Last Name                            | First Name           | Organization | Org Type         | State/Drovince                           | Lloor Tuno                      |
|                                    |                            | <u>02</u>      | Datta                                | DMERPROTWO           | Organization | SSAInternal      | State/P10vince                           | CE Medical                      |
|                                    | DATTA002                   | 2              | Datta                                | DATTAOOTWO           | none         | Attorneys Office | MD                                       | CE Billing                      |
|                                    | Available Us<br>Search by: | sers           |                                      |                      |              |                  |                                          |                                 |
|                                    | User ld: d                 | atta002        | Last Nan                             | ne:                  |              | First Name:      |                                          |                                 |
|                                    | Organization:              |                | Organiza                             | ition Type:          | •            | State/Province:  | -                                        |                                 |
|                                    | User Type(s):              | CE Medical     | CE Billing 🔲 MER                     | Billing Clerk        |              |                  |                                          |                                 |
|                                    | Search                     |                |                                      |                      |              |                  |                                          |                                 |
|                                    | Add Selected               | t              |                                      |                      |              |                  |                                          |                                 |
|                                    | Us                         | ser ID         | Last Name                            | First Name           | Organization | Org Type         | State/Province                           | User Type                       |
|                                    | DATTA002                   | 2              | Datta                                | DATTAOOTWO           | none         | Attorneys Office | MD                                       | CE Medical                      |
|                                    | Add Selected               | t              |                                      |                      |              |                  |                                          |                                 |
|                                    | Return to Acc              | ount Summan    | y screen                             |                      |              |                  |                                          |                                 |
|                                    |                            |                |                                      |                      |              |                  |                                          |                                 |
| USA.gov Privacy Policy             | Accessibility Policy       | Linking Policy | y   <u>Site Map</u>   <u>Cont</u>    | act Us Benef         | its_gov      |                  |                                          |                                 |

### Create Individual End-User Account Summary

| Social Security Online     |                                         | Electronic Records Express                                                            |
|----------------------------|-----------------------------------------|---------------------------------------------------------------------------------------|
| www.socialsecurity.gov     | Home                                    | Questions? How to Contact Us Search                                                   |
|                            | NJ SECU                                 |                                                                                       |
|                            |                                         | Electronic Records Express<br>Account Summary                                         |
| Electronic Records Express | all all all all all all all all all all | ·/                                                                                    |
| Home                       | llaar idi                               | CERII CI 1                                                                            |
|                            | User Id:                                |                                                                                       |
| Account Maintenance        | Bole:                                   | Individual End-liser                                                                  |
| Change Password            | Status:                                 | Active                                                                                |
|                            |                                         |                                                                                       |
| Logout                     | First Name:                             | CEBillingClerk                                                                        |
|                            | Middle Name:                            |                                                                                       |
|                            | Last Name:                              | CEBillingClerk                                                                        |
|                            |                                         |                                                                                       |
|                            | Organization Type:                      | SSA Department                                                                        |
|                            | Organization Name:                      | LM Validation                                                                         |
|                            | Department:                             | Validation                                                                            |
|                            | Position:                               | Position                                                                              |
|                            | 07 5                                    | 1177104005 E.H. 4005                                                                  |
|                            | Office Phone:                           | 4433401000 EXI: 1003                                                                  |
|                            | Eav 1:                                  |                                                                                       |
|                            | Fax 2                                   |                                                                                       |
|                            | 1 94 2.                                 |                                                                                       |
|                            | Primary Email:                          | ravi-kiran.karnati@ssa.gov                                                            |
|                            | Alternate Email:                        |                                                                                       |
|                            |                                         |                                                                                       |
|                            | Address Line 1:                         | addressSreet1                                                                         |
|                            | Address Line 2:                         |                                                                                       |
|                            | Address Line 3:                         |                                                                                       |
|                            | City                                    | Columbia                                                                              |
|                            | State/Territory:                        | MD                                                                                    |
|                            | Zip Code:                               | 21045                                                                                 |
|                            | Country:                                | US                                                                                    |
|                            |                                         |                                                                                       |
|                            | Primary Site:                           | AL - Birmingham DDS [S01]                                                             |
|                            | Primary Site Contact:                   | Karnati, Hari (KAUKAR12)                                                              |
|                            | Eventing() ( ) (                        |                                                                                       |
|                            | Function(s) selected:                   | Consultative Even with Segmed Signatures (CESS)                                       |
|                            |                                         | Consurative Learn with Scanned Signatures (LESS)<br>CE Payment Request: Billing Clerk |
|                            |                                         | Prepare CE Report for Provider (CEAP)                                                 |
|                            |                                         |                                                                                       |
|                            | Relationships:                          |                                                                                       |
|                            |                                         |                                                                                       |
|                            | User ID Last Name                       | e First Name Organization Org Type State/Province CE Medical CE Billing               |
|                            |                                         |                                                                                       |
|                            |                                         |                                                                                       |
|                            | Added Comments                          | CF Billing Clerk by Ravi                                                              |
|                            | , tudeu comments.                       |                                                                                       |
|                            |                                         |                                                                                       |
|                            |                                         | View Log History                                                                      |
|                            |                                         | Mediče Currend Depat/Depayured Delate                                                 |
|                            |                                         | Mouliy Suspena Reset Password Delete Cancel                                           |
| The.                       |                                         | ~m                                                                                    |

USA.gov Privacy Police

Privacy Policy | Accessibility Policy | Linking Policy | Site Map | Contact Us

Benefits gov

# **Evidence Submission Services**

# Send Response for Individual Case

### **Destination and Request Information**

| Social Security Online                                       | Electronic                        | Reco                                                                                   | ords Expr       | ess                 | K¥ .              |  |  |
|--------------------------------------------------------------|-----------------------------------|----------------------------------------------------------------------------------------|-----------------|---------------------|-------------------|--|--|
| www.socialsecurity.gov                                       | Electronic Records Express        | <u>s Home</u>                                                                          |                 |                     | User Instructions |  |  |
| John Doe<br>Log Out                                          | Send Resp<br>Destination a        | Send Response for Individual Case<br>Destination and Request Information (Step 1 of 3) |                 |                     |                   |  |  |
| Help Desk: 1-866-691-3061                                    |                                   |                                                                                        |                 |                     |                   |  |  |
| Enter 3 character site code or select state and destination: | Site code:                        | OR                                                                                     | State: [Select] | •                   |                   |  |  |
|                                                              | Destination: [Select              | Destinatio                                                                             | n ]             | •                   |                   |  |  |
| Enter the following information from the request letter or   | SSN:                              |                                                                                        |                 |                     |                   |  |  |
| barcode:                                                     | RQID (Request ID):                |                                                                                        |                 | ]                   |                   |  |  |
|                                                              | RF (Routing Field):               | © P                                                                                    | D or blank      | No RF or No Barcode |                   |  |  |
|                                                              | DR:                               | © F                                                                                    | © S             | No DR or No Barcode |                   |  |  |
|                                                              | CS:<br>(enter only if applicable) |                                                                                        |                 |                     |                   |  |  |
|                                                              | Cancel                            |                                                                                        |                 |                     | Continue          |  |  |

#### **Submit Records**

| Social Security Online                                                                          | Electro                                                                                                    | onic Records Expre                                              | ess                     |                    | **                |
|-------------------------------------------------------------------------------------------------|----------------------------------------------------------------------------------------------------|-----------------------------------------------------------------|-------------------------|--------------------|-------------------|
| www.socialsecurity.gov                                                                          | Electronic Record                                                                                                    | s Express Home                                                  |                         |                    | User Instructions |
| John Doe<br>Log Out<br>Help Desk: 1-866-691-3061                                                | Attack                                                                                                    | d Response for Individual (<br>n and Upload Files (Step 2 of 3) | Case                    |                    |                   |
| Destination and request summary:                                                                | Destination:<br>RQID:<br>DR:                                                                                                    | MO - St Louis South DDS [S81]<br>456355234234234234<br>F        |                         | SSN:<br>RF:<br>CS: | 242-34-2342<br>D  |
|                                                                                                 | Edit Summary                                                                                                    |                                                                 |                         |                    |                   |
| Attach and upload files to this response:                                                       | A maximum of 8 files can be added and all files must total less than 50MB.<br>File types accepted: .wpd, .doc, .docx, .jpg, .bmp, .mdi, .txt, .rtf, .xls, .xlsx, .pdf, .tiff, .tif.<br>Please do not upload password-protected files because they cannot be processed. |                                                                 |                         |                    |                   |
|                                                                                                 | File 1:                                                                                                    |                                                                 | Browse_<br>Clear File 1 |                    |                   |
|                                                                                                 | Add Another Fi                                                                                                    | le                                                              |                         |                    |                   |
| Additional Comments:                                                                            | Comments:                                                                                                    |                                                                 |                         |                    |                   |
| You can type up to three letter size<br>pages (approximately 16,000<br>characters) of comments. |                                                                                                    |                                                                 |                         |                    |                   |
|                                                                                                 | Characters rem                                                                                                    | aining: 16000                                                   |                         |                    |                   |
|                                                                                                 | Cancel                                                                                                    |                                                                 |                         | Pr                 | ior Page Submit   |

### Tracking Page (Site does not do fiscal)

| Social Security Online    | Ele                 | ctronic Re                              | cords Express                              | **                 | *                    |
|---------------------------|---------------------|-----------------------------------------|--------------------------------------------|--------------------|----------------------|
| www.socialsecurity.gov    | Electronic          | Records Express Home                    |                                            |                    | User Instructions    |
| John Doe<br>Log Out       |                     | Send Respons<br>Tracking Informat       | e for Individual Case<br>ion (Step 3 of 3) |                    |                      |
| Help Desk: 1-866-691-3061 |                     |                                         |                                            |                    |                      |
|                           | Thank y             | ou for your submi                       | ission.                                    |                    |                      |
|                           | Please r<br>process | etain your trackin<br>sing your submiss | g number in case there are<br>ion.         | errors or problems | that prevent us from |
| Response Information:     | Trackin             | g Number:                               | 13148130C7858FC6                           |                    |                      |
|                           | Date ar             | nd Timestamp:                           | 07/20/2011 at 11:03 AM E                   | DT                 |                      |
|                           | Destinati           | ion: AK ¿ Anchora                       | ge ODAR [T1G]                              | SSN:               | 234-23-4234          |
|                           | RQID:               | 546735453434                            | 15345345                                   | RF:                | D or blank           |
|                           | DR:                 | F                                       |                                            | CS:                |                      |
|                           |                     | File Name                               | Document                                   | Туре               | File Size            |
|                           | Test.doc            |                                         | Medical Evidence of                        | Record (MER)       | 26.0 KB              |
|                           |                     |                                         |                                            | Total file size:   | 26.0 KB              |
|                           |                     |                                         | ERE Print Send Another Re                  | esponse ERE Home   | ]                    |

#### Tracking Page (for site that does fiscal)

| Social Security Online    | Electronic Rec                                          | cords Express                             | **                  | *                   |
|---------------------------|---------------------------------------------------------|-------------------------------------------|---------------------|---------------------|
| www.socialsecurity.gov    | Electronic Records Express Home                         |                                           |                     | User Instructions   |
| Hoi Wong<br>Log Out       | Send Response<br>Tracking Informati                     | e for Individual Case<br>on (Step 3 of 3) |                     |                     |
| Help Desk: 1-866-691-3061 | Thank you for your submi                                | ssion.                                    |                     |                     |
|                           | Please retain your tracking<br>processing your submissi | g number in case there are er<br>on.      | rrors or problems t | hat prevent us from |
| Response Information:     | Tracking Number:                                        | 1312F2E2B8A541AB                          |                     |                     |
|                           | Date and Timestamp:                                     | 07/15/2011 at 03:03 PM ED                 | г                   |                     |
|                           | Destination: MO - St Louis                              | South DDS [S81]                           | SSN:                | 342-34-2242         |
|                           | RQID: 3452342324                                        |                                           | RF:                 | D or blank          |
|                           | DR: F                                                   |                                           | CS:                 |                     |
|                           | File Name                                               |                                           |                     | File Size           |
|                           | ere_test_file.txt                                       |                                           | Total file size:    | 1.0 KB<br>1.0 KB    |
|                           |                                                         |                                           |                     |                     |
|                           | ERE Prin                                                | t Request Payment Send A                  | nother Response El  | RE Home             |

### Request Medical Evidence of Record Payment (non-eOR)

### **Destination and Request Information**

| Social Security Online                                                                                                  | Electron                                                                                 | ic Records Express                                                                                                    | . ★             |                    | *                 |
|----------------------------------------------------------------------------------------------------|------------------------------------------------------------------------------------------|----------------------------------------------------------------------------------------------------|-----------------|--------------------|-------------------|
| www.socialsecurity.gov                                                                                                  | Electronic Records Exp                                                                   | press Home                                                                                                    |                 |                    | User Instructions |
| Hoi Wong<br>Log Out                                                                                                    | Reques                                                                                   | t Medical Evidence of Record<br>d Upload Invoices                                                                                                    | d Payment       |                    |                   |
| Help Desk: 1-866-691-3061                                                                                               |                                                                                          |                                                                                                    |                 |                    |                   |
| Destination and request summary:                                                                                        | Destination:<br>RQID:<br>DR:                                                             | MO - St Louis South DDS [S81]<br>adfadf<br>F                                                                                                    |                 | SSN:<br>RF:<br>CS: | 222-22-2222<br>P  |
| Invoice Types:                                                                                                    | Select the type of<br>Invoice from DD<br>Invoice from Pro<br>Both                        | <b>f invoice(s) you want to upload.</b><br>S<br>wider                                                                                                    |                 |                    |                   |
| Upload Invoice(s):<br>You must upload at least one invoice.                                                             | A maximum of 4 invoices ca<br>File types accepted: .wpd, .<br>Please do not upload passw | in be added and all invoices must total less than 20MB,<br>doc, jpg, .bmp, .mdi, .bt, .rtf, .xls, .pdf, .tiff, .tif, .docx,<br>vord-protected invoices because they cannot be proc | .xlsx<br>essed. |                    |                   |
|                                                                                                    | Invoice 1:                                                                               | Browse                                                                                                    | - nvoice 1      |                    |                   |
|                                                                                                    | Add Another Invoice                                                                      | e                                                                                                    |                 |                    |                   |
| Additional Comments:<br>You can type up to three letter size pages<br>(approximately 16,000 characters) of<br>comments. | Comments:                                                                                | ng:16000                                                                                                    |                 |                    |                   |
|                                                                                                    | Cancel                                                                                   |                                                                                                    |                 |                    | Submit            |

### Tracking page

| Social Security Online                           | Electronic R                                           | ecords Express                                                                                                    | ×                |                   |  |  |  |  |
|--------------------------------------------------|--------------------------------------------------------|----------------------------------------------------------------------------------------------------|------------------|-------------------|--|--|--|--|
| www.socialsecurity.gov                           | Electronic Records Express Hor                         | ne                                                                                                    |                  | User Instructions |  |  |  |  |
| Hoi Wong<br>Log Out<br>Help Desk: 1-866-691-3061 | Request Med<br>Response and F<br>Warning: The ERE webs | Request Medical Evidence of Record Payment<br>Response and Payment Tracking Information<br>Warning: The ERE website account you are using is a demo account. Submissions will not be sent |                  |                   |  |  |  |  |
|                                                  | to the final destination.                              |                                                                                                    |                  |                   |  |  |  |  |
|                                                  | Thank you for your sub                                 | mission.                                                                                                    |                  |                   |  |  |  |  |
|                                                  | Please retain your track<br>processing your submis     | Please retain your tracking number in case there are errors or problems that prevent us from processing your submission.                                                                  |                  |                   |  |  |  |  |
|                                                  | Destination: MO - St Lou                               | is South DDS [S81]                                                                                                    | SSN: 222-22-2222 |                   |  |  |  |  |
|                                                  | RQID: adfadf                                           |                                                                                                    | RF: <b>P</b>     |                   |  |  |  |  |
|                                                  | DR: F                                                  |                                                                                                    | CS:              |                   |  |  |  |  |
| Response Information:                            | Tracking Number:                                       | 1353A940717A6545                                                                                                    |                  |                   |  |  |  |  |
|                                                  | Date and Timestamp:                                    | 02/01/2012 at 03:21 PM EST                                                                                                    |                  |                   |  |  |  |  |
|                                                  | File Name                                              |                                                                                                    |                  | File Size         |  |  |  |  |
|                                                  | Test.doc                                               |                                                                                                    |                  | 26.0 KB           |  |  |  |  |
|                                                  |                                                        |                                                                                                    | Total file size: | 26.0 KB           |  |  |  |  |
|                                                  | Additional comments w                                  | ere entered during this submiss                                                                                                    | ion.             |                   |  |  |  |  |
| Payment Request Information:                     | Tracking Number:                                       | 1353A959C018E133                                                                                                    |                  |                   |  |  |  |  |
|                                                  | Date and Timestamp:                                    | 02/01/2012 at 03:22 PM EST                                                                                                    |                  |                   |  |  |  |  |
|                                                  | Invoice File Name                                      |                                                                                                    |                  | nvoice File Size  |  |  |  |  |
|                                                  | Test.doc                                               |                                                                                                    |                  | 26.0 KB           |  |  |  |  |
|                                                  |                                                        |                                                                                                    | Total file size: | 26.0 KB           |  |  |  |  |
|                                                  | Invoice Types: Invoice f                               | rom DDS                                                                                                    |                  |                   |  |  |  |  |
|                                                  |                                                        | ERE Print Send Another Requ                                                                                                    | est ERE Home     |                   |  |  |  |  |

#### **No Records**

| Social Security Online                   | Electronic Records Express                                                                  | **         | * 1                          |
|------------------------------------------|---------------------------------------------------------------------------------------------|------------|------------------------------|
| www.socialsecurity.gov                   | Electronic Records Express Home                                                             |            | User Instructions            |
| Hoi Wong<br>Log Out                      | Send Response for Individual Case<br>Provide Reason for not transmitting files (Step 2 of S | 3)         |                              |
| Help Desk: 1-866-691-3061                |                                                                                             |            |                              |
| Destination and request summary:         | Destination: MO - St Louis South DDS [S81]                                                  | SSN:       | 222-22-2222                  |
|                                          | RQID: 111111111                                                                             | RF:        | Ρ                            |
|                                          | DR: F                                                                                       | CS:        |                              |
|                                          | Edit Summary                                                                                |            |                              |
| Specify the reason for not adding files: | Reason: [Select Reason]                                                                     |            | <b>~</b>                     |
|                                          | Based on the reason you select, comments may be requestional.                               | iired. Oth | nerwise, comments are always |
| Additional Comments:                     | Comments:                                                                                   | 1          |                              |
| (approximately 16,000 characters) of     |                                                                                             |            |                              |
|                                          |                                                                                             |            |                              |
|                                          | Characters remaining: 16000                                                                 |            |                              |
|                                          | Cancel                                                                                      |            | Prior Page Submit            |

### Tracking page

| Social Security Online    | Electronic R                                          | ecords Express                                | **        | *                                   | * |
|---------------------------|-------------------------------------------------------|-----------------------------------------------|-----------|-------------------------------------|---|
| www.socialsecurity.gov    | Electronic Records Express Hor                        | ne                                            |           | User Instructions                   |   |
| Hoi Wong<br>Log Out       | Send Respon<br>Tracking Inform                        | se for Individual Case<br>ation (Step 3 of 3) |           |                                     |   |
| Help Desk: 1-866-691-3061 |                                                       |                                               |           |                                     |   |
|                           | Warning: The ERE webs<br>to the final destination.    | ite account you are using is a c              | demo acc  | count. Submissions will not be sent | t |
|                           | mank you for your ous                                 |                                               |           |                                     |   |
|                           | Please retain your track<br>processing your submis    | ing number in case there are er<br>ssion.     | rors or p | problems that prevent us from       |   |
| Response Information:     | Tracking Number:                                      | 1353A9CC3307970C                              |           |                                     |   |
|                           | Date and Timestamp:                                   | 02/01/2012 at 03:30 PM EST                    |           |                                     |   |
|                           | Destination: MO - St Lou                              | s South DDS [S81]                             | SSN:      | 222-22-2222                         |   |
|                           | RQID: 111111111                                       |                                               | RF:       | P                                   |   |
|                           | DR: F                                                 |                                               | CS:       |                                     |   |
|                           | No files were uploaded                                | during this submission.                       |           |                                     |   |
|                           | The specified reason was<br>No records found for requ | is:<br>ested timeframe                        |           |                                     |   |
|                           | Additional Comments w                                 | ere entered during this submis                | sion.     |                                     |   |
|                           |                                                       | ERE Print Send Another Respo                  | onse El   | RE Home                             |   |

# Send Grouped Files

#### **Destination and Documentation Information**

| Social Security Online                                           | Electronic Records Express                                                                                                    | 🗚 🖌 🕇                                            |
|------------------------------------------------------------------|----------------------------------------------------------------------------------------------------|--------------------------------------------------|
| www.socialsecurity.gov                                           | Electronic Records Express Home                                                                                                    | User Instructions                                |
| Hoi Wong<br>Log Out                                              | Send Grouped Files Destination and Documentation Information (Step 1                                                                                                    | 1 of 3)                                          |
| Help Desk: 1-866-691-3061                                        |                                                                                                    |                                                  |
| Enter 3 character site code or select state and destination:     | Site code: OR State: [Select] Destination: [SelectDestination]                                                                                                    | •                                                |
| Select one of the following for ALL<br>documents in this upload: | <ul> <li>The first page of all the documents has an enhanced 2-other barcode types):</li> <li>ROID: 20051204273664 SITE: S99 DR: F<br/>SSN: 00000000 DOCTYPE: 0001 RF: D CS: fedc</li> <li>The first page of all documents does NOT contain a 2-D</li> </ul> | D barcode like the following example (ignore all |
|                                                                  | Cancel                                                                                                    | Continue                                         |

### Attach and Upload Files

| Social Security Online           | Electronic Records Express                                                                                                    | *                 | - |
|----------------------------------|----------------------------------------------------------------------------------------------------|-------------------|---|
| www.socialsecurity.gov           | Electronic Records Express Home                                                                                                    | User Instructions |   |
| Hoi Wong<br>Log Out              | Send Grouped Files<br>Attach and Upload Files (Step 2 of 3)                                                                                                    |                   |   |
| Help Desk: 1-866-691-3061        |                                                                                                    |                   |   |
| Destination and request summary: | Destination: <b>MO - St Louis South DDS [S81]</b><br>These grouped files are being submitted <u>WITH</u> a 2-D barcode.                                                                                                    |                   |   |
|                                  | Edit Summary                                                                                                    |                   |   |
| Attach and upload grouped files: | You must upload at least one file.<br>A maximum of 8 files can be added and all files must total less than 50MB.<br>ONLY zipped files can be uploaded. Uploaded zipped files must contain .tif, .tiff, .jpg, .bmp, .mdi or .pdf files. |                   |   |
|                                  | Please do not upload password-protected files because they cannot be processed.                                                                                                    |                   |   |
|                                  | File 1: Browse_                                                                                                    |                   |   |
|                                  | Add Another File                                                                                                    |                   |   |
|                                  | Cancel                                                                                                    | Prior Page Submit | ] |

#### **Tracking Page**

| Social Security Online    | Electronic Re                                         | cords Express                        | **                      | *                      |  |
|---------------------------|-------------------------------------------------------|--------------------------------------|-------------------------|------------------------|--|
| www.socialsecurity.gov    | Electronic Records Express Hom                        | 2                                    |                         | User Instructions      |  |
| Hoi Wong<br>Log Out       | Send Grouped<br>Tracking Informa                      | l Files<br>tion (Step 3 of 3)        |                         |                        |  |
| Help Desk: 1-866-691-3061 |                                                       |                                      |                         |                        |  |
|                           | Warning: The ERE websi to the final destination.      | te account you are using is          | a demo account. Submis  | sions will not be sent |  |
|                           | Thank you for your subm                               | ission.                              |                         |                        |  |
|                           | Please retain your trackin<br>processing your submiss | ng number in case there are<br>sion. | errors or problems that | prevent us from        |  |
| Response Information:     | Tracking Number:                                      | 1353AA05239560A7                     |                         |                        |  |
|                           | Date and Timestamp:                                   | 02/01/2012 at 03:34 PM E             | ST                      |                        |  |
|                           | Barcode Present:                                      | YES                                  |                         |                        |  |
|                           | Destination:                                          | MO - St Louis South DDS              | 6 [S81]                 |                        |  |
|                           | File Name                                             |                                      |                         | File Size              |  |
|                           | ERMSG13.zip                                           |                                      |                         | 65.0 KB                |  |
|                           |                                                       |                                      | Total file size:        | 65.0 KB                |  |
|                           |                                                       | ERE Print Send More F                | iles ERE Home           |                        |  |

# **Consultative Examination (CE) Services**

### **Review/Submit Prepared Requests**

| Social Security        | Online        | *          | Electron                                                      | nic Reco                                             | ords Expre                                                          | ss 🗼                                                                  |                                                    | *                                                   | ** |
|------------------------|---------------|------------|---------------------------------------------------------------|------------------------------------------------------|---------------------------------------------------------------------|-----------------------------------------------------------------------|----------------------------------------------------|-----------------------------------------------------|----|
| www.socialsecuri       | ity.gov       |            | Electronic Records E                                          | xpress Home                                          |                                                                     |                                                                       |                                                    | User Instructions                                   |    |
| John Public<br>Log Out |               |            | Review Review                                                 | V/Submit P<br>Prepared Req                           | repared Reque                                                       | ests                                                                  |                                                    |                                                     |    |
| Help Desk: 1-          | 866-691-3061  |            |                                                               |                                                      |                                                                     |                                                                       |                                                    |                                                     |    |
|                        |               |            | This page shows of<br>be submitted to the<br>to each prepared | everything that<br>e requesting o<br>request to revi | has been prepared<br>ffice until you review<br>ew the report's deta | l for you by your sta<br>v and explicitly sub<br>ails and take action | ff. None of these<br>mit each one. Sel<br>upon it. | items have been or will<br>ect the Review link next |    |
|                        |               |            | You may select the<br>descending order.                       | e heading of ea                                      | ach column to sort t                                                | he displayed inform                                                   | nation by that colu                                | mn in ascending and                                 |    |
|                        |               |            | These items will the date of prepa                            | be removed f<br>aration, regar                       | from this list once<br>dless of whether                             | you have succes<br>you have taken ac                                  | ssfully submittee<br>ction on it.                  | d it or 30 days from                                |    |
| <u>Name</u>            | Last 4 of SSN | <u>DOB</u> | <u>▼Date/Time</u><br>Prepared                                 | Prepared By                                          | <u>Response Status</u>                                              | Response Request                                                      | <u>Payment Status</u>                              | Payment Request                                     |    |
| Doe, Jay               | 5555          | 11/11/1950 | 09/03/2010 12:44<br>PM                                        | Grace Suk                                            | NEW                                                                 | Review Response                                                       |                                                    |                                                     |    |
| LastName,<br>FirstName | 8002          | 01/02/1979 | 09/03/2010 12:44<br>PM                                        | Grace Suk                                            | NEW                                                                 | Review Response                                                       |                                                    |                                                     |    |

### Attach and Upload Files

| Social Security Online                                                                                | Electronic                                                          | Records Express                                                                                                    |                                                               |                             |
|----------------------------------------------------------------------------------------------------|---------------------------------------------------------------------|----------------------------------------------------------------------------------------------------|---------------------------------------------------------------|-----------------------------|
|                                                                                                    | Electronic Records Express                                          |                                                                                                    |                                                               | Lear Instructions           |
| John Public                                                                                           | Review/Su                                                           | bmit CE Reports                                                                                                    |                                                               |                             |
| Log Out                                                                                               | Attach and Up                                                       | bload Files                                                                                                    |                                                               |                             |
| Help Desk: 1-866-691-3061                                                                             | White P.                                                            |                                                                                                    |                                                               |                             |
| CE Report Information:                                                                                | Prepared By:                                                        | John Public                                                                                                    |                                                               |                             |
|                                                                                                    |                                                                     |                                                                                                    |                                                               |                             |
|                                                                                                    | Date Prepared:                                                      | 09/03/2010                                                                                                    |                                                               |                             |
| Patient Information:                                                                                  | Patient Name:                                                       | JohnInitial Ditto                                                                                                    |                                                               |                             |
|                                                                                                    | SSN:                                                                | XXX-XX-0001                                                                                                    |                                                               |                             |
|                                                                                                    | DOB.                                                                | 10/20/2006                                                                                                    |                                                               |                             |
| Pequest Information                                                                                   |                                                                     |                                                                                                    |                                                               |                             |
| Request mornauon.                                                                                     | Provider Name:                                                      | John Public                                                                                                    |                                                               |                             |
|                                                                                                    | Request Type:                                                       | Consultative Exam                                                                                                    |                                                               |                             |
|                                                                                                    | Request Date:                                                       | 07/17/2009                                                                                                    |                                                               |                             |
|                                                                                                    | Requesting Office:                                                  | AZ - Phoenix DDS [S03]                                                                                                |                                                               |                             |
|                                                                                                    | Request ID:                                                         | 20100721DREW_003 D                                                                                                    |                                                               |                             |
|                                                                                                    | Disability Examiner:                                                |                                                                                                    |                                                               |                             |
|                                                                                                    | CE Appointment<br>Date and Time:                                    | 07/25/2010                                                                                                    |                                                               |                             |
|                                                                                                    | Service Item 1:                                                     |                                                                                                    |                                                               |                             |
| Special Instructions:                                                                                 |                                                                     |                                                                                                    |                                                               |                             |
| Files already loaded by your preparer:                                                                | Select file(s) to be del                                            | eted from this patient's information                                                                                  | 1.                                                            |                             |
| Selecting the "Review" link for a file will open                                                      | conf_num.rtf                                                        |                                                                                                    |                                                               | Review                      |
| the file. If you want to revise a file, save it to                                                    | Tiff conversion statu                                               | s in prod.rtf                                                                                                    |                                                               | Review                      |
| your local computer and make your revisions.                                                          |                                                                     |                                                                                                    |                                                               |                             |
| Delete the old version of the file. Then upload the saved file using the "Browse" button.             |                                                                     |                                                                                                    |                                                               |                             |
| To delete a file from the patient's information, select the checkbox next to the file to be deleted." |                                                                     |                                                                                                    |                                                               |                             |
| Attach and upload files to this response:                                                             | A maximum of 8 files can be sub<br>File types accepted: .wpd, .doc, | mitted and all files must total less than 50MB.<br>.docx, .jpg, .bmp, .mdi, .txt, .xls, .xlsx, .pdf, .rtf, .tiff, .ti | F                                                             |                             |
|                                                                                                    | Please do not upload password-j                                     | protected files because they cannot be processed.                                                                     |                                                               |                             |
|                                                                                                    | File 1:                                                             | Browse                                                                                                    |                                                               |                             |
|                                                                                                    |                                                                     | Clear File 1                                                                                                    |                                                               |                             |
|                                                                                                    | Add Another File                                                    |                                                                                                    |                                                               |                             |
| Additional Comments:                                                                                  | Comments:                                                           |                                                                                                    |                                                               |                             |
| Comments already here were entered by your                                                            | test                                                                |                                                                                                    |                                                               |                             |
| preparer.                                                                                             |                                                                     |                                                                                                    |                                                               |                             |
|                                                                                                    |                                                                     |                                                                                                    |                                                               |                             |
|                                                                                                    | Characters remaining:1                                              | 5996                                                                                                    |                                                               |                             |
| Please read this statement and indicate your                                                          | I am certifying under                                               | penalty of perjury, that I have been                                                                                  | authorized or contracted b                                    | y the Disability            |
| agreement by checking the "I have read"                                                               | read and agree to the                                               | es to examine the claimant. The rep<br>above'' checkbox below. I am cert                                              | oort is accurate. By checkin<br>ifving that I personally cond | g the "I have<br>ducted, or |
| generate an electronic signature and submit                                                           | personally participate                                              | ed in conducting, the consultative e                                                                                  | examination and have elect                                    | ronically signed            |
| your response.                                                                                        | the report contained                                                | within.                                                                                                    |                                                               |                             |
|                                                                                                    | I have read and a                                                   | gree to the above.                                                                                                    |                                                               |                             |
|                                                                                                    | Cancel Delete                                                       |                                                                                                    | Pr                                                            | ior Page Submit             |

### **Tracking Information**

| Social Security Online    | Electror                           | nic Records Express                                     | ***                    |                   |
|---------------------------|------------------------------------|---------------------------------------------------------|------------------------|-------------------|
| www.socialsecurity.gov    | Electronic Records E               | xpress Home                                             |                        | User Instructions |
| CEPRO ONLY<br>Log Out     | Review<br>Tracking                 | /Submit Prepared Requests<br>Information                |                        |                   |
| Help Desk: 1-866-691-3061 |                                    |                                                         |                        |                   |
|                           | Thank you for y                    | our submission.                                         |                        |                   |
|                           | Please retain yo<br>processing you | ur tracking number in case there are e<br>r submission. | rrors or problems that | t prevent us from |
| Response Information:     | Tracking Numbe                     | er: 1229876911578168                                    |                        |                   |
|                           | Date and Times                     | tamp: 07/20/2009 at 10:00 AM ED                         | т                      |                   |
|                           | Name:                              | Theresa McGehee                                         | DOB: 07/               | /01/1970          |
|                           | Destination:                       | ME - Winthrop DDS [S22]                                 | SSN: XX                | X-XX-1234         |
|                           | RQID:                              | 123456789                                               | RF: P                  |                   |
|                           | DR:                                | F                                                       | CS:                    |                   |
|                           | File Nam                           | e                                                       |                        | File Size         |
|                           | Demo File.doc                      |                                                         |                        | 24.0 KB           |
|                           |                                    |                                                         | Total file size:       | 24.0 KB           |
|                           | Files already lo                   | aded by your preparer:                                  |                        |                   |
|                           | RESPONSEFILE?                      | l.doc                                                   |                        |                   |
|                           | Your report was                    | electronically signed.                                  |                        |                   |
|                           |                                    | ERE Print Review Another Requ                           | uest ERE Home          |                   |

# Pickup Provider's Transcription Reports

#### Select Provider's Inbox

| Social Security Online    | Electronic Records Express                                                    | ** ,                  |
|---------------------------|-------------------------------------------------------------------------------|-----------------------|
| www.socialsecurity.gov    | Electronic Records Express Home                                               | User Instructions     |
| Doctor Staff<br>Log Out   | Pickup Provider's Transcription Reports<br>Select Provider's Inbox            |                       |
| Help Desk: 1-866-691-3061 |                                                                               |                       |
| Select Provider:          | Select the Provider whose Transcription Report inbox y select "View Mailbox". | you wish to view, and |
|                           | [Select Provider] View Mailbox                                                |                       |
|                           | Cancel                                                                        |                       |
|                           |                                                                               |                       |

#### **Inbox Folder**

| Social Security Online                                 | Electronic Records Exp                                                                                            | ress                                                                  |
|--------------------------------------------------------|----------------------------------------------------------------------------------------------------|-----------------------------------------------------------------------|
| www.socialsecurity.gov                                 | Electronic Records Express Home                                                                                   | User Instructions                                                     |
| Doctor Staff<br>Log Out                                | Pickup Provider's Transcription                                                                                   | Reports                                                               |
| Help Desk: 1-866-691-3061                              |                                                                                                    |                                                                       |
| View Folders:<br>Inbox (0)<br>Trash (0)                | Files will be retained for 45 days from the d<br>days are automatically deleted regardless<br>downloaded or read. | late of receipt. All files older than 45<br>of whether they have been |
|                                                        | File Name<br>□ Sample Docs 4 demo.doc                                                                             | Date and Time<br>08/13/2009 09:16:25 AM Open                          |
| Select Another Provider's Mailbox<br>Prepare CE Report | ltems 1 - 1 of 1<br>Items per page: <u>5 10 25 50 100 All</u>                                                     | Pages [1]                                                             |
|                                                        | Send Checked Item(s) to Trash                                                                                     |                                                                       |

# Prepare CE Report for Provider

### Preparation

| Social Security Online                                                                     | Electronic Records Express                                                                                                 | **                                                                   | * 1               |
|--------------------------------------------------------------------------------------------|----------------------------------------------------------------------------------------------------|----------------------------------------------------------------------|-------------------|
| www.socialsecurity.gov                                                                     | Electronic Records Express Home                                                                                            |                                                                      | User Instructions |
| CE Admin Shah                                                                              | Prepare CE Report for Provider<br>Preparation (Step 1 of 3)                                                                |                                                                      |                   |
| Help Desk: 1-866-691-3061                                                                  |                                                                                                    |                                                                      |                   |
| Provider Information:<br>Select the provider for whom this CE Report<br>is being prepared. | Provider: [SelectProvider]                                                                                                 |                                                                      |                   |
| Patient Information:<br>Enter the Patient's Information.                                   | First Name:<br>Middle Name:<br>Last Name:<br>DOB: (mm/dd/yyyy)                                                             |                                                                      |                   |
| Enter 3 character site code or select state and destination:                               | Site code: OR State: [Select] Destination: [Select Destination]                                                            | •                                                                    |                   |
| Enter the following information from the request letter or barcode:                        | SSN:<br>RQID (Request ID):<br>RF (Routing Field): P O D or blank<br>DR: F S<br>CS:<br>(enter only if applicable)<br>Cancel | <ul> <li>No RF or No Barcode</li> <li>No DR or No Barcode</li> </ul> | Continue          |
|                                                                                            |                                                                                                    |                                                                      |                   |

### Attach and Upload Files

| Social Security Online                                                                                                  | Electronic                                                                                                    | Records Express                                                                                                    | **               |                                    | *                        |
|----------------------------------------------------------------------------------------------------|----------------------------------------------------------------------------------------------------|----------------------------------------------------------------------------------------------------|------------------|------------------------------------|--------------------------|
| www.socialsecurity.gov<br>CE Admin Shah<br>Log Out<br>Help Desk: 1-866-691-3061                                         | Electronic Records Expres<br>Prepare C<br>Attach and U                                                                              | <u>ss Home</u><br>SE Report for Provider<br>Ipload Files (Step 2 of 3)                                                                                                    |                  |                                    | <u>User Instructions</u> |
| Reviewing Provider:                                                                                                    | Shah, CM ProABilling                                                                                                    | )                                                                                                    |                  |                                    |                          |
| Destination and request summary:                                                                                        | Patient Name:<br>Destination:<br>RQID:<br>DR:<br>Edit Summary                                                                       | Jane Doe<br>MD - Timonium DDS [S23]<br>1234<br>S                                                                                                    | C<br>S<br>F<br>C | DOB: 01<br>SSN: 22<br>RF: D<br>CS: | /01/1980<br>22-22-2222   |
| Attach and upload files:                                                                                                | A maximum of 8 files can be add<br>File types accepted: .wpd, .doc<br>Please do not upload pass word<br>File 1:<br>Add Another File | ded and all files must total less than 50MB.<br>, docx, jpg, bmp, mdl, txt, rtf, xls, xlsx, pdf, tiff, tif<br>-protected files because they cannot be processe.<br>Browse<br>Clear File | :<br>]<br>1      |                                    |                          |
| Additional Comments:<br>You can type up to three letter size pages<br>(approximately 16,000 characters) of<br>comments. | Comments:<br>Characters remaining:<br>Verify the above info                                                                         | 16000<br>rmation before sending this CE Rep                                                                                                    | port to the pr   | ovider.                            |                          |
|                                                                                                    | Cancel                                                                                                    |                                                                                                    |                  | Prior Page                         | Send to Provider         |

### Tracking Information

| Social Security Online                                | Electronic                                   | Records Express                                 | **                   | *                  |
|-------------------------------------------------------|----------------------------------------------|-------------------------------------------------|----------------------|--------------------|
| www.socialsecurity.gov                                | Electronic Records Express                   | s Home                                          |                      | User Instructions  |
| CE Admin Shah<br>Log Out<br>Help Desk: 1-866-691-3061 | Prepare C<br>Tracking Info                   | E Report for Provider<br>ormation (Step 3 of 3) |                      |                    |
|                                                       | Thank you for your s                         | submission.                                     |                      |                    |
|                                                       | Please retain your tr<br>processing your sub | acking number in case there are e<br>omission.  | rrors or problems th | at prevent us from |
| Response Information:                                 | Tracking Number:                             | 1314DBF3D5BD5415                                |                      |                    |
|                                                       | Date and Timestamp                           | 07/21/2011 at 01:30 PM ED                       | т                    |                    |
|                                                       | Reviewing Provider:                          | Shah, CM ProABilling                            |                      |                    |
|                                                       | Patient Name:                                | Jane Doe                                        | DOB                  | 01/01/1980         |
|                                                       | Destination:                                 | MD - Timonium DDS [S23]                         | SSN:                 | 222-22-2222        |
|                                                       |                                              | 1234                                            | DON.                 | D                  |
|                                                       | DR:                                          | S                                               | CS:                  | b                  |
|                                                       |                                              |                                                 |                      |                    |
|                                                       | File Name                                    |                                                 |                      | File Size          |
|                                                       | Test.doc                                     |                                                 | Total file size:     | 20.0 KB            |
|                                                       | Additional comment                           | s were entered during this submis               | ission.              | 20010              |
|                                                       |                                              | ERE Print Prepare Another C                     | ERE Home             |                    |

### Send CE Report

### **Destination and Request Information**

| Social Security Online                                          | Electronic                        | Reco          | ords Expi                         | ress                | K.                |
|-----------------------------------------------------------------|-----------------------------------|---------------|-----------------------------------|---------------------|-------------------|
| www.socialsecurity.gov                                          | Electronic Records Express        | <u>s Home</u> |                                   |                     | User Instructions |
| John Doe<br>Log Out                                             | Send Cons<br>Destination a        | nd Requ       | Ve Exam Rep<br>lest Information ( | Ort<br>Step 1 of 3) |                   |
| Help Desk: 1-866-691-3061                                       |                                   |               |                                   |                     |                   |
| Enter 3 character site code or<br>select state and destination: | Site code:                        | OR            | State: [Select]                   | T                   |                   |
|                                                                 | Destination: [Select              | Destinati     | on ]                              | •                   |                   |
| Enter the following information<br>from the request letter or   | SSN:                              |               |                                   |                     |                   |
| barcode:                                                        | RQID (Request ID):                |               |                                   |                     |                   |
|                                                                 | RF (Routing Field):               | O P           | D or blank                        | No RF or No Barcode |                   |
|                                                                 | DR:                               | © F           | © S                               | No DR or No Barcode |                   |
|                                                                 | CS:<br>(enter only if applicable) |               |                                   |                     |                   |
|                                                                 | Cancel                            |               |                                   |                     | Continue          |

### Attach and Upload Files

| Social Security Online                                                                                                    | Electr                                                                                                    | onic Records Express                                                                                                    | •                                                                         |                                                                                                    |
|----------------------------------------------------------------------------------------------------|----------------------------------------------------------------------------------------------------|----------------------------------------------------------------------------------------------------|---------------------------------------------------------------------------|----------------------------------------------------------------------------------------------------|
| www.socialsecurity.gov                                                                                                    | Electronic Recor                                                                                                    | ds Express Home                                                                                                    |                                                                           | User Instructions                                                                                           |
| Log Out<br>Help Desk: 1-866-691-3061                                                                                                    | Attac                                                                                                    | o Consultative Exam Report<br>th and Upload Files (Step 2 of 3)                                                                                                    |                                                                           |                                                                                                    |
| Destination and request                                                                                                    | Destination                                                                                                    | MO - St Louis South DDS [S81]                                                                                                    | SSN                                                                       | 345-34-3453                                                                                                 |
| summary:                                                                                                    | RQID <sup>.</sup>                                                                                                    | 567345345345                                                                                                    | RF <sup>1</sup>                                                           | D                                                                                                    |
|                                                                                                    | DR:                                                                                                    | F                                                                                                    | CS:                                                                       | _                                                                                                    |
|                                                                                                    | Edit Summary                                                                                                    | ]                                                                                                    |                                                                           |                                                                                                    |
| Attach and upload files to this                                                                                                    | A maximum of 8 files<br>File types accepted:                                                                         | can be added and all files must total less than 50MB.<br>.wpd, .doc, .docx, .jpg, .bmp, .mdi, .txt, .rtf, .xls, .xlsx, .pdf, .                                                                                                    | tiff, .tif                                                                |                                                                                                    |
|                                                                                                    | Please do not upload                                                                                                 | password-protected files because they cannot be process                                                                                                    | ed.                                                                       |                                                                                                    |
|                                                                                                    | File 1:                                                                                                    | Brows                                                                                                    | e_                                                                        |                                                                                                    |
|                                                                                                    |                                                                                                    | Clear                                                                                                    | File 1                                                                    |                                                                                                    |
|                                                                                                    | Add Another F                                                                                                    | ile                                                                                                    |                                                                           |                                                                                                    |
| Additional Comments:                                                                                                    | Comments:                                                                                                    |                                                                                                    |                                                                           |                                                                                                    |
| You can type up to three letter size pages (16,000 characters) of comments.                                                                                                    |                                                                                                    |                                                                                                    |                                                                           |                                                                                                    |
|                                                                                                    | Characters ren                                                                                                    | naining:16000                                                                                                    |                                                                           |                                                                                                    |
| Please read this statement and<br>indicate your understanding by<br>checking the "I have read" box<br>below. When you select "Submit",<br>you will generate an electronic<br>signature and submit your response. | I am certifying<br>contracted by<br>named in the<br>claimant. The<br>above" check<br>personally pa<br>electronically | y, under penalty of perjury, that I have I<br>of the Disability Determination Services<br>attached, and produced a consultative<br>report is accurate. By checking the "I<br>sbox below, I am certifying that I person<br>rticipated in conducting, the consultat<br>signed the report contained within. | been auth<br>to examir<br>examina<br>have read<br>hally conc<br>ive exami | orized or<br>he the claimant<br>tion report for that<br>and agree with the<br>Jucted, or<br>nation and have |
|                                                                                                    | Cancel                                                                                                    |                                                                                                    |                                                                           | Prior Page Submit                                                                                           |

# Tracking Information (for site that does fiscal)

| Social Security Online    | Electron                                                                                                    | ic Records Express                                      | ×                      | * 1               |  |
|---------------------------|----------------------------------------------------------------------------------------------------|---------------------------------------------------------|------------------------|-------------------|--|
| www.socialsecurity.gov    | Electronic Records Ex                                                                                                    | press Home                                              |                        | User Instructions |  |
| Hoi Wong<br>Log Out       | Send C<br>Tracking                                                                                                    | onsultative Exam Report<br>Information (Step 3 of 3)    |                        |                   |  |
| Help Desk: 1-866-691-3061 |                                                                                                    |                                                         |                        |                   |  |
|                           | Warning: The ERE website account you are using is a demo account. Submissions will not be sent to the final destination.<br><b>Thank you for your submission.</b> |                                                         |                        |                   |  |
|                           | Please retain you<br>processing your                                                                                                    | ur tracking number in case there are err<br>submission. | ors or problems that p | revent us from    |  |
| Response Information:     | Tracking Number:                                                                                                    | 1353AB31217B104F                                        |                        |                   |  |
|                           | Date and Timestamp: 02/01/2012 at 03:55 PM EST                                                                                                    |                                                         |                        |                   |  |
|                           | Destination:                                                                                                    | MO - St Louis South DDS [S81]                           | SSN:                   | 222-22-2222       |  |
|                           | RQID:                                                                                                    | sgafada3434<br>⊑                                        | RF:                    | Р                 |  |
|                           | DR.                                                                                                    | F                                                       | 03.                    |                   |  |
|                           | File Nam                                                                                                    | e                                                       |                        | File Size         |  |
|                           | Test.doc                                                                                                    |                                                         | Total file size:       | 20.0 KB           |  |
|                           |                                                                                                    |                                                         | Iotal file size:       | 20.0 KB           |  |
|                           | Additional commo                                                                                                    | ents were entered during this submissio                 | on.                    |                   |  |
|                           | Your report was e                                                                                                    | lectronically signed.                                   |                        |                   |  |
|                           |                                                                                                    | ERE Print         Request Payment         Send An       | other Report ERE Home  | 3                 |  |

### Request Consultative Exam (CE) Payment

### Attach and Upload Invoices

| Social Security Online                                                                                                  | Electron                                                                                                    | ic Records Expres                                                                                                    | s 🔭                                                      |                    | *                        | - |
|----------------------------------------------------------------------------------------------------|----------------------------------------------------------------------------------------------------|----------------------------------------------------------------------------------------------------|----------------------------------------------------------|--------------------|--------------------------|---|
| www.socialsecurity.gov<br>Hoi Wong<br>Log Out<br>Help Desk: 1-866-691-3061                                              | Electronic Records Ex<br>Reques<br>Attach an                                                                                | p <u>ressHome</u><br>st Consultative Exam (CE)<br>Id Upload Invoices                                                                                                    | Payment                                                  |                    | <u>User Instructions</u> |   |
| Destination and request summary:                                                                                        | Destination:<br>RQID:<br>DR:                                                                                                | MO - St Louis South DDS [S8 <sup>4</sup><br>sgafada3434<br>F                                                                                                    | 1]                                                       | SSN:<br>RF:<br>CS: | 222-22-2222<br>P         |   |
| Invoice Types:                                                                                                    | Select the type of<br>Invoice from DD<br>Invoice from Pro<br>Both                                                           | <b>of invoice(s) you want to upload</b> .<br>OS<br>ovider                                                                                                    |                                                          |                    |                          |   |
| Upload Invoice(s):<br>You must upload at least one invoice.                                                             | A maximum of 4 invoices cc<br>File types accepted: .wpd,<br>Please do not upload passy<br>Invoice 1:<br>Add Another Invoice | an be added and all invoices must total less than 2<br>.doc, jpg, bmp, .mdi, .bd, .rtf, .xls, .pdf, .tiff, .tif, .<br>word-protected invoices because they cannot be<br>Bro<br>Cle | oMB.<br>Jacx, xisx<br>processed.<br>wse<br>aar Invoice 1 |                    |                          |   |
| Additional Comments:<br>You can type up to three letter size pages<br>(approximately 16,000 characters) of<br>comments. | Comments:                                                                                                    | ing:16000                                                                                                    | i.                                                       |                    |                          |   |
|                                                                                                    | Cancel                                                                                                    |                                                                                                    |                                                          |                    | Submit                   | ] |

### Tracking page

| Social Security Online       | Electronic R                                       | ecords Express                                                                                                    |                    |                   |  |  |
|------------------------------|----------------------------------------------------|----------------------------------------------------------------------------------------------------|--------------------|-------------------|--|--|
| www.socialsecurity.gov       | Electronic Records Express Hor                     | ne                                                                                                    |                    | User Instructions |  |  |
| Hoi Wong<br>Log Out          | Request Cons<br>Response and F                     | sultative Exam (CE) Paymen ayment Tracking Information                                                                   | it                 |                   |  |  |
| Help Desk. 1-800-091-3001    | Warning: The ERE webs to the final destination.    | Warning: The ERE website account you are using is a demo account. Submissions will not be sent to the final destination. |                    |                   |  |  |
|                              | Thank you for your sub                             | mission.                                                                                                    |                    |                   |  |  |
|                              | Please retain your track<br>processing your submis | ing number in case there are erro<br>ssion.                                                                              | rs or problems tha | t prevent us from |  |  |
|                              | Destination: MO<br>RQID: sgafa<br>DR: F            | St Louis South DDS [S81]<br>da3434                                                                                       | SSN:<br>RF:<br>CS: | 222-22-2222<br>P  |  |  |
| Response Information:        | Tracking Number:                                   | 1353AB31217B104F                                                                                                    |                    |                   |  |  |
|                              | Date and Timestamp:                                | 02/01/2012 at 03:55 PM EST                                                                                               |                    |                   |  |  |
|                              |                                                    |                                                                                                    |                    |                   |  |  |
|                              | File Name                                          |                                                                                                    |                    | File Size         |  |  |
|                              | TreeForm Text.txt                                  |                                                                                                    |                    | 1.0 KB            |  |  |
|                              |                                                    |                                                                                                    |                    | 20.0 KB           |  |  |
|                              | eSignature.txt                                     |                                                                                                    | Total file size:   | 28.0 KB           |  |  |
|                              | Additional comments w                              | ere entered during this submissio                                                                                        | on.                |                   |  |  |
|                              | Your response was elec                             | tronically signed.                                                                                                    |                    |                   |  |  |
| Payment Request Information: | Tracking Number:                                   | 1353AB522D33E08A                                                                                                    |                    |                   |  |  |
|                              | Date and Timestamp:                                | 02/01/2012 at 03:57 PM EST                                                                                               |                    |                   |  |  |
|                              | Invoice File Name                                  |                                                                                                    |                    | Invoice File Size |  |  |
|                              | Test.doc                                           |                                                                                                    |                    | 26.0 KB           |  |  |
|                              |                                                    |                                                                                                    | Total file size:   | 26.0 KB           |  |  |
|                              | Invoice Types: Invoice f                           | rom DDS                                                                                                    |                    |                   |  |  |
|                              | Additional comments w                              | ere entered during the payment re                                                                                        | equest submission  |                   |  |  |
|                              |                                                    | ERE Print Send Another Request                                                                                           | ERE Home           |                   |  |  |

### Send CE Report(s) with Scanned Signature

#### **Destination and Documentation Information**

| Electronic Records Express                                                                                                    | **                                                                                                    |
|----------------------------------------------------------------------------------------------------|----------------------------------------------------------------------------------------------------|
| Electronic Records Express Home User Instructions                                                                                                    |                                                                                                    |
| Send CE Report(s) with Scanned Signature<br>Destination and Documentation Information (Step 1 of 3)                                                                                                    |                                                                                                    |
|                                                                                                    |                                                                                                    |
| Site code: OR State: [Select]   Destination: [Select Destination]                                                                                                    |                                                                                                    |
| <ul> <li>The first page of all the documents has an enhanced 2-D barcode like the following example (ignore all other barcode types):</li> <li>ROID: 20051204273664 SITE: S99 DR: F<br/>SSN: 000000000 DOCTYPE: 0001 RF: D CS: fedc</li> <li>The first page of all documents does NOT contain a 2-D barcode.</li> <li>Cancel</li> </ul> | ]                                                                                                    |
|                                                                                                    | Destination and Documentation Information (Step 1 of 3)         Site code:       OR       State:       Select       Select <td< th=""></td<> |

### **Attach and Upload Files**

| Social Security Online           | Electronic Records Express                                                                                                    |                   |
|----------------------------------|----------------------------------------------------------------------------------------------------|-------------------|
| www.socialsecurity.gov           | Electronic Records Express Home                                                                                                    | User Instructions |
| Hoi Wong<br>Log Out              | Send CE Report(s) with Scanned Signature<br>Attach and Upload Files (Step 2 of 3)                                                                                                    |                   |
| Help Desk: 1-866-691-3061        |                                                                                                    |                   |
| Destination and request summary: | Destination:       MO - St Louis South DDS [S81]         These grouped files are being submitted WITH a 2-D barcode.         Edit Summary                                                                                                    |                   |
| Attach and upload files:         | You must upload at least one file.<br>A maximum of 8 files can be added and all files must total less than 50MB.<br>Uploaded files must be .tif, .tiff, .jpg, .bmp, .mdi, .pdf or .zip types.<br>Zipped files can only contain any of the above types.<br>Please do not upload password-protected files because they cannot be processed. |                   |
|                                  | File 1: Browse_<br>Clear File 1                                                                                                    |                   |
|                                  | Add Another File                                                                                                    |                   |
|                                  | Cancel                                                                                                    | Prior Page Submit |

### **Tracking Information**

| Social Security Online    | Electronic Re                                         | cords Express                                 | **                      | *                       |  |  |
|---------------------------|-------------------------------------------------------|-----------------------------------------------|-------------------------|-------------------------|--|--|
| www.socialsecurity.gov    | Electronic Records Express Home                       |                                               |                         | User Instructions       |  |  |
| Hoi Wong<br>Log Out       | Send CE Report                                        | t(s) with Scanned Signat<br>ion (Step 3 of 3) | ture                    |                         |  |  |
| Help Desk: 1-866-691-3061 | Warning: The ERE website to the final destination.    | e account you are using is a                  | a demo account. Submis  | ssions will not be sent |  |  |
|                           | Thank you for your submi                              | ank you for your submission.                  |                         |                         |  |  |
|                           | Please retain your trackin<br>processing your submiss | g number in case there are<br>ion.            | errors or problems that | prevent us from         |  |  |
| Response Information:     | Tracking Number:                                      | 1353AB9CC134B5BF                              |                         |                         |  |  |
|                           | Date and Timestamp:                                   | 02/01/2012 at 04:02 PM ES                     | ST                      |                         |  |  |
|                           | Barcode Present:                                      | YES                                           |                         |                         |  |  |
|                           | Destination:                                          | MO - St Louis South DDS                       | [S81]                   |                         |  |  |
|                           | File Name                                             |                                               |                         | File Size               |  |  |
|                           | ERMSG13.zip                                           |                                               |                         | 65.0 KB                 |  |  |
|                           |                                                       |                                               | Total file size:        | 65.0 KB                 |  |  |
|                           |                                                       | ERE Print Send Another R                      | Report ERE Home         |                         |  |  |

### Send CE No Show Response

### **Destination and Request Information**

| Social Security Online                                              | Electronic I                      | Records Expre                                    | SS 🗼                  | 🔹 🖈 🔺 🖈           |
|---------------------------------------------------------------------|-----------------------------------|--------------------------------------------------|-----------------------|-------------------|
| www.socialsecurity.gov                                              | Electronic Records Express        | Home                                             |                       | User Instructions |
| Hoi Wong<br>Log Out                                                 | Send CE No<br>Destination and     | D Show Response Re<br>d Request Information (Ste | eport<br>p 1 of 3)    |                   |
| Help Desk: 1-866-691-3061                                           |                                   |                                                  |                       |                   |
| Enter 3 character site code or select state and destination:        | Site code:                        | OR State: [Select]                               | •                     |                   |
|                                                                     | Destination: [Select D            | Destination ]                                    | •                     |                   |
| Enter the following information from the request letter or barcode: | SSN:                              |                                                  |                       |                   |
|                                                                     | RQID (Request ID):                |                                                  |                       |                   |
|                                                                     | RF (Routing Field):               | P D or blank                                     | O No RF or No Barcode |                   |
|                                                                     | DR:                               | ©F ©S                                            | No DR or No Barcode   |                   |
|                                                                     | CS:<br>(enter only if applicable) |                                                  |                       |                   |
|                                                                     | Cancel                            |                                                  |                       | Continue          |

# **Complete Reason**

| Social Security Online                                                                          | Electronic Records Express                                       | **              | *                             | ** |
|-------------------------------------------------------------------------------------------------|------------------------------------------------------------------|-----------------|-------------------------------|----|
| www.socialsecurity.gov                                                                          | Electronic Records Express Home                                  |                 | User Instructions             |    |
| Hoi Wong<br>Log Out                                                                             | Send CE No Show Response Report<br>Complete Reason (Step 2 of 3) |                 |                               |    |
| Help Desk: 1-866-691-3061                                                                       |                                                                  |                 |                               |    |
| Destination and request summary:                                                                | Destination: CT - Hartford DDS [\$08]                            | SSN:            | 111-11-1111                   |    |
|                                                                                                 | RQID: 22222                                                      | RF:             | Ρ                             |    |
|                                                                                                 | DR: F                                                            | CS:             |                               |    |
|                                                                                                 | Edit Summary                                                     |                 |                               |    |
| Select a reason and provide comments about why the exam was not performed:                      | Reason: Patient showed up for the appointment but co             | ould not be eva | luated(Please explain) 🔻      |    |
|                                                                                                 | Based on the reason you select, comments may be optional.        | required. Of    | therwise, comments are always |    |
| Additional Comments:                                                                            |                                                                  |                 |                               |    |
| You can type up to three letter size pages<br>(approximately 16,000 characters) of<br>comments. | Comments:                                                        | .it.            |                               |    |
|                                                                                                 | Characters remaining: 16000                                      |                 |                               |    |
|                                                                                                 | Cancel                                                           |                 | Prior Page Submit             |    |

### **Tracking Information**

| Social Security Online    | Electronic Records Express                                                                | Kx 🖌 1                                   |
|---------------------------|-------------------------------------------------------------------------------------------|------------------------------------------|
| www.socialsecurity.gov    | Electronic Records Express Home                                                           | User Instructions                        |
| Hoi Wong<br>Log Out       | Send CE No Show Response Report<br>Tracking Information (Step 3 of 3)                     |                                          |
| Help Desk: 1-866-691-3061 |                                                                                           |                                          |
|                           | Warning: The ERE website account you are using is a der<br>to the final destination.      | no account. Submissions will not be sent |
|                           | Thank you for your submission.                                                            |                                          |
|                           | Please retain your tracking number in case there are error processing your submission.    | rs or problems that prevent us from      |
| Response Information:     | Tracking Number: 1353ABE3F4AD8E10                                                         |                                          |
|                           | Date and Timestamp: 02/01/2012 at 04:07 PM EST                                            |                                          |
|                           | Destination: CT - Hartford DDS [S08]                                                      | SSN: 111-11-1111                         |
|                           | RQID: 22222                                                                               | RF: <b>P</b>                             |
|                           | DR: F                                                                                     | CS:                                      |
|                           | The specified reason was:<br>Patient showed up for the appointment but could not be evalu | ated(Please explain)                     |
|                           | Additional comments were entered during this submission                                   | n.                                       |
|                           | ERE Print Request Payment Send Anoth                                                      | er Response ERE Home                     |

# Request Payment for CE No Show Response

### Attach and Upload Invoices

| Social Security Online                                                                                                    | Electronic                                                                                                    | c Records Expre                                                                                                    | ess 🗼                                                                       |                             | *                   |  |
|----------------------------------------------------------------------------------------------------|----------------------------------------------------------------------------------------------------|----------------------------------------------------------------------------------------------------|-----------------------------------------------------------------------------|-----------------------------|---------------------|--|
| www.socialsecurity.gov                                                                                                    | Electronic Records Expre                                                                                           | ess Home                                                                                                    |                                                                             |                             | User Instructions   |  |
| Hoi Wong<br>Log Out<br>Help Desk: 1-866-691-3061                                                                                                    | Attach and                                                                                                    | Payment for CE No Sh<br>Upload Invoices                                                                                                    | ow Response                                                                 |                             |                     |  |
| Destination and request summary:                                                                                                    | Destination:<br>RQID:<br>DR:                                                                                       | CT - Hartford DDS [\$08]<br>22222<br>F                                                                                                    |                                                                             | SSN:<br>RF:<br>CS:          | 111-11-1111<br>P    |  |
| Invoice Types:                                                                                                    | Select the type of it<br>Invoice from DDS<br>Invoice from Provi<br>Both                                            | invoice(s) you want to uplo                                                                                                    | ad.                                                                         |                             |                     |  |
| Upload Invoice(s):<br>You must upload at least one invoice.                                                                                                    | A maximum of 4 invoices can I<br>File types accepted: .wpd, .do<br>Please do not upload passwor                    | be added and all invoices must total less th<br>c, .jpg, .bmp, .mdi, .txt, .rtf, .xls, .pdf, .tiff, .<br>rd-protected invoices because they canno | an 20MB.<br>tif, .docx, .xlsx<br>t be processed.                            |                             |                     |  |
|                                                                                                    | Invoice 1:<br>Add Another Invoice                                                                                  | [<br>[                                                                                                    | Browse<br>Clear Invoice 1                                                   |                             |                     |  |
| Additional Comments:<br>You can type up to three letter size pages<br>(approximately 16,000 characters) of<br>comments.                                                     | Comments:                                                                                                    | - 40000                                                                                                    | ्म                                                                          |                             |                     |  |
|                                                                                                    | Characters remaining                                                                                               | g:16000                                                                                                    |                                                                             |                             |                     |  |
| Please read this statement and indicate your agreement by checking the " I have read " box. When you select "Submit", you will generate an electronic signature and submit. | I am certifying unde<br>services for which I<br>By checking the "I H<br>electronically sign the<br>I have read and | r penalty of perjury, that the in<br>am requesting payment have<br>nave read and agree with the<br>ne invoice contained within.                   | nformation provided is<br>e been performed.<br><b>e above''</b> checkbox bo | true and co<br>elow, I am c | prrect and that the |  |
|                                                                                                    | Cancel                                                                                                    |                                                                                                    |                                                                             |                             | Submit              |  |

### **Tracking Information**

| Social Security Online                           | Elect                                                                                                    | tronic Red                        | cords Express                   | **      |                  |                     |  |
|--------------------------------------------------|----------------------------------------------------------------------------------------------------|-----------------------------------|---------------------------------|---------|------------------|---------------------|--|
| www.socialsecurity.gov                           | Electronic Re                                                                                                    | cords Express Home                |                                 |         |                  | User Instructions   |  |
| Hoi Wong<br>Log Out<br>Help Desk: 1-866-691-3061 | Request Payment for CE No Show Response<br>Response and Payment Tracking Information                                     |                                   |                                 |         |                  |                     |  |
|                                                  | Warning:<br>to the fina                                                                                                  | The ERE website<br>I destination. | e account you are using is a do | emo acc | count. Submissio | ns will not be sent |  |
|                                                  | Thank you                                                                                                    | I for your submi                  | ssion.                          |         |                  |                     |  |
|                                                  | Please retain your tracking number in case there are errors or problems that prevent us from processing your submission. |                                   |                                 |         |                  |                     |  |
|                                                  | Destination                                                                                                    | CT - Hartford E                   | DS [S08]                        | SSN     | 111-11-1111      |                     |  |
|                                                  | Dootinditor                                                                                                    |                                   |                                 |         |                  |                     |  |
|                                                  | RQID:                                                                                                    | 22222                             |                                 | RF:     | Р                |                     |  |
|                                                  | DR:                                                                                                    | F                                 |                                 | CS:     |                  |                     |  |
| Response Information:                            | Tracking                                                                                                    | Number                            | 1353AC0EE37CDD1D                |         |                  |                     |  |
|                                                  | Date and                                                                                                    | Timestamp:                        | 02/01/2012 at 04:10 PM EST      |         |                  |                     |  |
|                                                  | The specified reason was:<br>Patient cancelled appointment (Provide reason if known)                                     |                                   |                                 |         |                  |                     |  |
|                                                  | Additiona                                                                                                    | I comments were                   | e entered during this submissi  | ion.    |                  |                     |  |
| Payment Request Information:                     | Tracking                                                                                                    | Number:                           | 1353AC12862FE1F2                |         |                  |                     |  |
|                                                  | Date and                                                                                                    | Timestamp:                        | 02/01/2012 at 04:10 PM EST      |         |                  |                     |  |
|                                                  | Invoic                                                                                                    | e File Name                       |                                 |         | Inv              | oice File Size      |  |
|                                                  | Test.doc                                                                                                    |                                   |                                 |         |                  | 26.0 KB             |  |
|                                                  |                                                                                                    |                                   |                                 | Total   | file size:       | 26.0 KB             |  |
|                                                  | Invoice Types: Invoice from DDS                                                                                          |                                   |                                 |         |                  |                     |  |
|                                                  | Additional comments were entered during the payment request submission.                                                  |                                   |                                 |         |                  |                     |  |
|                                                  | Your payment request was electronically signed.                                                                          |                                   |                                 |         |                  |                     |  |
|                                                  |                                                                                                    |                                   | ERE Print Send Another Reque    | est ER  | RE Home          |                     |  |

# **Document Exchange Services**

### Access Electronic Requests

### **Open Requests Page**

| Social Security      | y Online      | *          | Electr                                           | onic Re                                       | cords                  | Express                                         | **                                   |                                      | *                                 | ** <u> </u>        |
|----------------------|---------------|------------|--------------------------------------------------|-----------------------------------------------|------------------------|-------------------------------------------------|--------------------------------------|--------------------------------------|-----------------------------------|--------------------|
| www.socialsecur      | ity.gov       |            | Electronic Reco                                  | rds Express Home                              | 5                      |                                                 |                                      |                                      | User Instruction                  | ns                 |
| Log Out              | Datta         |            | Acc<br>View                                      | CESS Electro<br>VElectronic Re                | onic Rec<br>quests - O | <b>JUESTS</b><br>Open Requests                  |                                      |                                      |                                   |                    |
| Help Desk: 1-        | -866-691-3061 |            |                                                  |                                               |                        |                                                 |                                      |                                      |                                   |                    |
|                      |               |            | This page sho<br>the "View Req<br>take other act | ws your open<br>juest" or "View<br>ion on it. | electronic<br>Payment  | requests, if any, ser<br>" link next to each re | nt to you from a<br>equest to review | Disability Servi<br>the latest detai | ce Center. Sele<br>Is and respond | or                 |
|                      |               |            | You may select<br>descending or                  | ct a column he<br>rder.                       | ader to so             | ort the displayed info                          | rmation by that (                    | column in asce                       | nding or                          |                    |
| ▲ Patient Name       | Last 4 of SSN | DOB        | Request Date                                     | Appt Date and<br>Time                         | Location               | Follow-Up                                       | Request Status                       | Response<br>Request                  | Payment Status                    | Payment<br>Request |
| DOE,<br>TESTCASE2001 | 2001          | 10/20/1980 | 06/27/2010                                       | 06/27/2010                                    |                        |                                                 | NEW                                  | View Request                         |                                   |                    |
| DOE,<br>TESTCASE2005 | 2005          | 10/20/1986 | 06/27/2010                                       |                                               |                        |                                                 | PENDING                              | <u>View Request</u>                  |                                   |                    |
| DOE,<br>TESTCASE2005 | 2005          | 11/20/1979 | 03/30/2010                                       |                                               |                        |                                                 | NEW                                  | View Request                         |                                   |                    |
| DOE,<br>TESTCASE2006 | 2006          | 11/20/1979 | 03/30/2010                                       |                                               |                        |                                                 | PENDING                              | View Request                         |                                   |                    |
| DOE,<br>TESTCASE2008 | 2008          | 10/20/1986 | 06/30/2010                                       |                                               |                        |                                                 | PENDING                              | View Request                         | NEW                               | Need Report        |
|                      |               |            | Closed Requests                                  | s Submitted F                                 | Requests               | Open Over 90 Days                               | Open Payments                        | ERE Home                             | ]                                 |                    |

### **CE Request Details/Upload**

| Social Security Online                                                                                                    | Electronic                                                                                            | Records Express                                                                                                    | **                                                                                                    | * ***                                                        |
|----------------------------------------------------------------------------------------------------|----------------------------------------------------------------------------------------------------|----------------------------------------------------------------------------------------------------|----------------------------------------------------------------------------------------------------|--------------------------------------------------------------|
| www.socialsecurity.gov                                                                                                    | Electronic Records Expres                                                                             | as Home                                                                                                    | L                                                                                                    | Iser Instructions                                            |
| Log Out                                                                                                    | Access El<br>Send CE Rep                                                                              | ectronic Requests                                                                                                    |                                                                                                    |                                                              |
| Help Desk: 1-866-691-3061                                                                                                    | *** Immediate Respon                                                                                  | nse Needed ***                                                                                                    |                                                                                                    |                                                              |
| What's Changed:                                                                                                    |                                                                                                    |                                                                                                    |                                                                                                    |                                                              |
| Patient Information:                                                                                                    | Patient Name:                                                                                         | TESTCASE2001 DOE                                                                                                    |                                                                                                    |                                                              |
|                                                                                                    | SSN:                                                                                                  | XXX-XX-2001                                                                                                    |                                                                                                    |                                                              |
|                                                                                                    | DOB:                                                                                                  | 10/20/1979                                                                                                    |                                                                                                    |                                                              |
| Request Information:                                                                                                    | Provider Name:                                                                                        | DATTAOOTWO Datta                                                                                                    |                                                                                                    |                                                              |
|                                                                                                    | Request Type:                                                                                         | Consultative Exam                                                                                                    |                                                                                                    |                                                              |
|                                                                                                    | Request Date:                                                                                         | 06/30/2010                                                                                                    |                                                                                                    |                                                              |
|                                                                                                    | Requesting Office:                                                                                    | WI - Wisconsin DDS [S56]                                                                                                    |                                                                                                    |                                                              |
|                                                                                                    | Request ID:                                                                                           | REQUESTRX20111222_162327D                                                                                                    |                                                                                                    |                                                              |
|                                                                                                    | CE Appointment                                                                                        | 07/25/2010 11:24 AM                                                                                                    |                                                                                                    |                                                              |
|                                                                                                    | Location:                                                                                             | Test                                                                                                    |                                                                                                    |                                                              |
|                                                                                                    |                                                                                                    | 1506                                                                                                    |                                                                                                    |                                                              |
|                                                                                                    |                                                                                                    | Woodlawn Drive                                                                                                    |                                                                                                    |                                                              |
|                                                                                                    |                                                                                                    | test                                                                                                    |                                                                                                    |                                                              |
|                                                                                                    |                                                                                                    | maryfield                                                                                                    |                                                                                                    |                                                              |
|                                                                                                    |                                                                                                    | Ellicott MD 21045 - 1121                                                                                                    |                                                                                                    |                                                              |
|                                                                                                    | Service Item 1:                                                                                       | 200 test104                                                                                                    |                                                                                                    |                                                              |
|                                                                                                    | Service Item 2:                                                                                       | 201 test105                                                                                                    |                                                                                                    |                                                              |
|                                                                                                    | Service Item 3:                                                                                       | 202 test106                                                                                                    |                                                                                                    |                                                              |
| Special Instructions:                                                                                                    | VAL CE Report Tes                                                                                     | st for ERE Release                                                                                                    |                                                                                                    |                                                              |
| Request Documentation:                                                                                                    | Request Letter (Adde                                                                                  | ed on 12/22/2011)                                                                                                    |                                                                                                    |                                                              |
|                                                                                                    | Authorization To Disc                                                                                 | lose Information (Added on 12/22/2011)                                                                                                    |                                                                                                    |                                                              |
|                                                                                                    | Background MER (A                                                                                     | vided on 12/22/2011)                                                                                                    |                                                                                                    |                                                              |
| Attach and unload files to this response:                                                                                                    | A maximum of 8 files can be add                                                                       | led and all files must total less than 50MB.                                                                                                    |                                                                                                    |                                                              |
|                                                                                                    | File types accepted: .wpd, .doc,                                                                      | .docx, .jpg, .bmp, .mdi, .bxt, .xls, .xlsx, .pdf, .rtf, .tiff, .ti                                                                                                 | f                                                                                                    |                                                              |
|                                                                                                    | File 1:                                                                                               | Browse                                                                                                    |                                                                                                    |                                                              |
|                                                                                                    |                                                                                                    | Clear File                                                                                                    | 1                                                                                                    |                                                              |
|                                                                                                    | Add Another File                                                                                      |                                                                                                    |                                                                                                    |                                                              |
| Additional Comments:                                                                                                    | Comments:                                                                                             |                                                                                                    | 7                                                                                                    |                                                              |
| (approximately 16,000 characters) of                                                                                                    |                                                                                                    |                                                                                                    |                                                                                                    |                                                              |
| comments.                                                                                                    |                                                                                                    |                                                                                                    |                                                                                                    |                                                              |
|                                                                                                    | Characters remaining:                                                                                 | 16000                                                                                                    |                                                                                                    |                                                              |
| Please read this statement and indicate<br>your agreement by checking the "I have<br>read" box. When you select "Submit",<br>you will generate an electronic signature<br>and submit your response. | I am certifying under p<br>Determination Service<br>agree to the above" ch<br>in conducting, the cons | enalty of perjury, that I have been au<br>s to examine the claimant. The repor<br>neckbox below, I am certifying that I p<br>sultative examination and have electr | thorized or contracted by the Dis<br>t is accurate. By checking the "I<br>ersonally conducted, or persona<br>onically signed the report contai | ability<br>have read and<br>Illy participated<br>ned within. |
|                                                                                                    | I have read and a                                                                                     | agree to the above.                                                                                                    |                                                                                                    | Dense Ochurit                                                |
|                                                                                                    | Cancel                                                                                                |                                                                                                    | Prior                                                                                                    | Page Submit                                                  |

### Tracking Information (Site does not do fiscal)

| Social Security Online    | Electronic Reco                                             | ords Express                                             | *                 |
|---------------------------|-------------------------------------------------------------|----------------------------------------------------------|-------------------|
| www.socialsecurity.gov    | Electronic Records Express Home                             |                                                          | User Instructions |
| DATTAOOTWO Datta          | Send CE Report<br>Tracking Information                      | 1                                                        |                   |
| Help Desk: 1-866-691-3061 | Thank you for your submiss                                  | ion                                                      |                   |
|                           | mank you for your submiss                                   |                                                          |                   |
|                           | Please retain your tracking r<br>processing your submissior | number in case there are errors or problems that p<br>n. | prevent us from   |
| Response Information:     | Tracking Number: 1                                          | 3516BB6C604E043                                          |                   |
|                           | Date and Timestamp: 0                                       | 01/25/2012 at 04:17 PM EST                               |                   |
|                           | Patient Name:                                               | TESTCASE2001 DOE                                         |                   |
|                           | SSN:                                                        | XXX-XX-2001                                              |                   |
|                           | DOB:                                                        | 10/20/1979                                               |                   |
|                           | Provider Name:                                              | DATTAOOTWO Datta                                         |                   |
|                           | Request Type:                                               | Consultative Exam                                        |                   |
|                           | Request Date:                                               | 06/30/2010                                               |                   |
|                           | Requesting Office:                                          | WI - Wisconsin DDS [S56]                                 |                   |
|                           | Request ID:                                                 | REQUESTRX20111222_162327D                                |                   |
|                           | Disability Examiner:                                        | testExaminer                                             |                   |
|                           | CE Appointment Date and Tim                                 | e: 07/25/2010 11:24 AM                                   |                   |
|                           | Location:                                                   | Test                                                     |                   |
|                           |                                                             | 1506                                                     |                   |
|                           |                                                             | Woodlawn Drive                                           |                   |
|                           |                                                             | test                                                     |                   |
|                           |                                                             | maryfield                                                |                   |
|                           |                                                             | Ellicott, MD 21045-1121                                  |                   |
|                           | File Name                                                   |                                                          | File Size         |
|                           | 508.doc                                                     |                                                          | 26.0 KB           |
|                           |                                                             | Total file size:                                         | 26.0 KB           |
|                           | Your response was electronic                                | cally signed.                                            |                   |
|                           | E                                                           | RE Print Review Another Request ERE Home                 |                   |

### Tracking Information (Site does fiscal)

| Social Security Online                                 | Electronic Record                                                                                                    | ls Express                                                                                                    |             |
|--------------------------------------------------------|----------------------------------------------------------------------------------------------------|----------------------------------------------------------------------------------------------------|-------------|
| www.socialsecurity.gov                                 | Electronic Records Express Home                                                                                                    | <u>User Instructi</u>                                                                                                    | <u>ions</u> |
| Srihari Padala<br>Log Out<br>Help Desk: 1-866-691-3061 | Send CE Report<br>Tracking Information                                                                                                    |                                                                                                    |             |
|                                                        | Thank you for your submission.                                                                                                    |                                                                                                    |             |
|                                                        | Please retain your tracking num<br>processing your submission.                                                                                                    | ber in case there are errors or problems that prevent us from                                                                                                    |             |
| Response Information:                                  | Tracking Number:131/Date and Timestamp:08/0                                                                                                    | AD2C4D2970D1<br>8/2011 at 03:16 PM EDT                                                                                                    |             |
|                                                        | Patient Name:<br>SSN:<br>DOB:<br>Provider Name:<br>Request Type:<br>Request Date:<br>Request ID:<br>Disability Examiner:<br>CE Appointment Date and Time:<br>Location: | Kal Penn<br>XXX-XX-4231<br>10/20/1982<br>Srihari Padala<br>Consultative Exam<br>03/28/2010<br>XX - DEMO/TESTDDS REL12 [V76]<br>201103091000701001 D<br>testExaminerfiscal<br>07/05/2010 07:24 PM<br>TestOne<br>13 Woods<br>Apt 15<br>Columbia<br>Maryfield<br>Ellicott, MD 21045-1121 |             |
|                                                        | File Name                                                                                                    | File Size                                                                                                    |             |
|                                                        | Test.doc                                                                                                    | 26.0 K                                                                                                    | B           |
|                                                        | Your response was electronically                                                                                                    | Total file size: 26.0 K                                                                                                    | В           |
|                                                        | ERE Print R                                                                                                    | equest Payment Review Another Request ERE Home                                                                                                    |             |

# Request Consultative Exam (CE) Payment (eOR)

### **Payment Information**

| Social Security Online                  | Electronic R                              | ecords <u>Express</u>          | **                    |                   | ** |
|-----------------------------------------|-------------------------------------------|--------------------------------|-----------------------|-------------------|----|
| www.socialsecurity.gov                  | Electronic Records Express Ho             | me                             |                       | User Instructions |    |
| DATTAOOTWO Datta                        | Request Con                               | sultative Exam (CE) Payr       | nent                  |                   |    |
|                                         | A ayment morma                            |                                |                       |                   |    |
| Helb Dezir. 1-000-091-2001              | * Denotes Required Fiel                   | d                              |                       |                   |    |
| Patient Information:                    | Dationt Namo: TES                         |                                |                       |                   |    |
|                                         | SSN: XXX                                  | 1CA3E2004 DOE                  |                       |                   |    |
|                                         | DOR: 10/2                                 | 0/1095                         |                       |                   |    |
|                                         |                                           | 0/1900                         |                       |                   |    |
| Request Information:                    | Request ID: REC                           | UESTRX20111219_093348D         |                       |                   |    |
| Special Instructions:                   | Payment SP                                |                                |                       |                   |    |
| Disability Determination Services (DDS) | DDS Address: DDS                          | Street Add1 156722             |                       |                   |    |
| bining once mornation.                  | DDS                                       | Street Add20006722             |                       |                   |    |
|                                         | DDS                                       | Street Add30000022             |                       |                   |    |
|                                         | DDS                                       | Street Add30000022             |                       |                   |    |
|                                         | DDS                                       | City, MD, 21041-1111           |                       |                   |    |
|                                         |                                           |                                |                       |                   |    |
|                                         | Phone Number: (444                        | ) 333 - 2222 Ext: 11111        |                       |                   |    |
|                                         | Fax Number:                               |                                |                       |                   |    |
| DDS Invoice / Voucher Information:      | DDS Invoice/Voucher I                     | Number: 12345678900014         |                       |                   |    |
|                                         | Legacy System Vendo                       | r Code: A1001001A07E08B32      | 122J0025              |                   |    |
|                                         | Legacy Case Number:                       | 6771807                        |                       |                   |    |
|                                         | Other DDS Number:                         | A1001001A07E08B32              | 122J04473123456123038 |                   |    |
| Provider Information:                   | First Name :                              | FNMprvdr                       |                       |                   |    |
|                                         | Middle Name:                              | MNMprvdr                       |                       |                   |    |
|                                         | Last Name:                                | LNMMprvdr Suffix Pl            | RVD                   |                   |    |
|                                         | Title:                                    | Provider title                 |                       |                   |    |
|                                         | Organization Name:                        | Provider organization          |                       |                   |    |
|                                         | * Taxpayer ID:                            | 10000000013                    |                       |                   |    |
|                                         | * Payee Taxpayer ID:                      | 1234567891213                  |                       |                   |    |
|                                         | * Payee Legal Entity<br>Name:             | Payee check                    |                       |                   |    |
|                                         | Invoice Number:                           |                                |                       |                   |    |
|                                         | * State Vendor Code:                      | 333333                         |                       |                   |    |
|                                         | Remit Address:                            | Oomestic                       |                       |                   |    |
|                                         | * Street Address 1:                       | Prvdr Remit Add1 15722         |                       |                   |    |
|                                         | Street Address 2:                         | Prvdr Remit Add2 15722         |                       |                   |    |
|                                         | Street Address 3:                         | Prvdr Remit Add3 15722         |                       |                   |    |
|                                         | Street Address 4:                         | Prvdr Remit Add4 15722         |                       |                   |    |
|                                         | * City:                                   | Prvdr Remit City               |                       |                   |    |
|                                         | * State:                                  | MD - Maryland 👻                |                       |                   |    |
|                                         | * Zip:                                    | 21043 - 3333                   |                       |                   |    |
|                                         | Phone Number:                             | (111)222-3333 <b>Ext</b> 44444 |                       |                   |    |
|                                         | Fax Number:                               |                                |                       |                   |    |
|                                         | * Has the Provider<br>Information changed | © Yes ◎ No<br>?                |                       |                   |    |
| Comments:                               |                                           |                                |                       |                   |    |
|                                         |                                           |                                |                       |                   |    |
|                                         |                                           |                                |                       |                   |    |
|                                         | Characters remaining                      | 255                            |                       |                   |    |
|                                         | Cancel                                    |                                | Dri                   | or Page Continue  |    |
|                                         | Janobi                                    |                                |                       | oonanue           |    |

#### **CE Services Performed**

| Social Security Online      | Electroni               | c Records Express         | • 🛧                      |                     |
|-----------------------------|-------------------------|---------------------------|--------------------------|---------------------|
| www.socialsecurity.gov      | Electronic Records Expr | ess Home                  |                          | User Instructions   |
| DATTAOOTWO Datta<br>Log Out | Request<br>Services Po  | Consultative Exam (CE) P  | Payment                  |                     |
| Tiely Desk. 1-000-091-3001  | * Denotes Required      | d Field                   |                          |                     |
| Patient Information:        | Patient Name:           | TESTCASE2004 DOE          |                          |                     |
|                             | SSN:                    | XXX-XX-2004               |                          |                     |
|                             | DOB:                    | 10/20/1985                |                          |                     |
| Services Information:       | Authorization<br>Date:  | 03/18/2010                | * Date of<br>Service:    |                     |
|                             | Service Item 1          |                           |                          |                     |
|                             | Item Description:       | service item 1            |                          |                     |
|                             | Item Code:              | 201                       | * Item performed?: O Yes | D No                |
|                             | Authorized<br>Amount:   | \$99.99                   | * Requested Amount: \$   |                     |
|                             | Service Item 2          |                           |                          |                     |
|                             | Item Description:       | service item 2            |                          |                     |
|                             | Item Code:              | 202                       | * Item performed?: O Yes | D No                |
|                             | Authorized<br>Amount:   | \$125.00                  | * Requested Amount: \$   |                     |
|                             | Service Item 3          |                           |                          |                     |
|                             | Item Description:       | service item 3            |                          |                     |
|                             | Item Code:              | 203                       | * Item performed?: O Yes | D No                |
|                             | Authorized<br>Amount:   | \$0.22                    | * Requested Amount: \$   |                     |
|                             | Total Authorized:       | \$225.21 Total Requested: | \$0.00                   |                     |
|                             | * Were additional       | service items performed?  | Yes   No                 |                     |
|                             | Cancel                  |                           | F                        | Prior Page Continue |

#### **Additional Services**

| Social Security Online                                                             | Electronic Records Express                                                                                                    | ×   | * *                      |
|------------------------------------------------------------------------------------|----------------------------------------------------------------------------------------------------|-----|--------------------------|
| www.socialsecurity.aov<br>DATTAOOTWO Datta<br>Log Out<br>Help Desk: 1-866-691-3061 | Request Consultative Exam (CE) Paymer     Additional Services     * Denotes Required Field                                                                                                    | nt  | <u>User Instructions</u> |
| Patient Information:                                                               | Patient Name:TESTCASE2004 DOESSN:XXX-XX-2004DOB:10/20/1985                                                                                                    |     |                          |
| Additional Services Information:                                                   | A maximum of 5 additional service items can be added.  Additional Service Item 1  * Item Description: Characters remaining: 255 Item Code: Requested Amount: \$  * Authorized By: * When Authorized (30 char max): Clear Additional Service Item 1  Additional Requested Total: \$0.00 Services Performed Total: \$666.00 Total Payment Requested: \$666.00 | ji. | Add Another Service Item |
|                                                                                    | Cancel                                                                                                    |     | Prior Page Continue      |

### Payment Information Summary

| Social Security Online    | Electronic                            | e Records                         | Express                      | **                       |                         | *                |
|---------------------------|---------------------------------------|-----------------------------------|------------------------------|--------------------------|-------------------------|------------------|
| www.socialsecurity.gov    | Electronic Records Expre              | ess Home                          |                              |                          | U                       | ser Instructions |
| Log Out                   | Request (<br>Payment Info             | Consultative I<br>ormation Summar | Exam (CE) Pa<br><sup>y</sup> | ayment                   |                         |                  |
| Help Desk: 1-866-691-3061 | Before final submission               | please carefully re               | view the information         | on below. To make        | e changes to any sectio | ns of            |
| Detient lefense die se    | Detient Neme:                         |                                   | DOF                          |                          |                         |                  |
| Patient Information:      | Patient Name:                         | IESICASE2004                      | DOE                          |                          |                         |                  |
|                           | SSN:                                  | XXX-XX-2004                       |                              |                          |                         |                  |
|                           | DOB:                                  | 10/20/1985                        |                              |                          |                         |                  |
| Provider Information:     | Name:                                 |                                   | F                            | NMprvdr MNMp             | orvdr LNMMprvdr P       | RVD              |
|                           | Title:                                |                                   | P                            | rovider title            | -41                     |                  |
|                           | Organization Name:<br>Invoice Number: |                                   | F                            | rovider organiz          | ation                   |                  |
|                           | Taxpayer ID:                          |                                   | 1                            | 00000000013              |                         |                  |
|                           | Payee Taxpayer ID:                    |                                   | 1                            | 234567891213             |                         |                  |
|                           | Payee Legal Entity N                  | ame:                              | P                            | ayee check               |                         |                  |
|                           | State vendor Code:<br>Remit Address:  |                                   | 3<br>P                       | зээээ<br>Trydr Remit Add | 1 15722                 |                  |
|                           | Komit / Kaross.                       |                                   | P                            | rvdr Remit Add           | 2 15722                 |                  |
|                           |                                       |                                   | P                            | rvdr Remit Add           | 13 15722                |                  |
|                           | City State 7in:                       |                                   | P                            | rvdr Remit Add           | 4 15722                 |                  |
|                           | Phone Number                          |                                   | F (                          | 111) 222 - 3333          | , MD 21043-3333         | Fxt: 44444       |
|                           | Comments:                             |                                   | ``                           | ,                        |                         | Lat.             |
|                           | Has the Provider Info                 | rmation changed                   | ? N                          | lo                       |                         |                  |
|                           | Edit Provider Information             | n                                 |                              |                          |                         |                  |
| Service Information:      | Authorization Date:                   | 03/18/2010                        | Date of                      | Service: 11/             | 11/2011                 |                  |
|                           | Service Item 1:                       |                                   |                              |                          |                         |                  |
|                           | Item Description:                     |                                   | service                      | item 1                   |                         |                  |
|                           | Item Code:                            |                                   | 201                          |                          |                         |                  |
|                           | Was This Item Perfo                   | rmed?                             | Yes                          |                          |                         |                  |
|                           | Authorized Amount:                    |                                   | \$99.99                      |                          |                         |                  |
|                           | Requested Amount:                     |                                   | \$111.00                     |                          |                         |                  |
|                           | Service Item 2:                       |                                   |                              |                          |                         |                  |
|                           | Item Description:                     |                                   | service                      | item 2                   |                         |                  |
|                           | Item Code:                            |                                   | 202                          |                          |                         |                  |
|                           | Was This Item Perfo                   | rmed?                             | Yes                          |                          |                         |                  |
|                           | Authorized Amount:                    |                                   | \$125.00                     |                          |                         |                  |
|                           | Requested Amount:                     |                                   | \$222.00                     |                          |                         |                  |
|                           | Service Item 3:                       |                                   |                              | 14                       |                         |                  |
|                           | Item Description:                     |                                   | service                      | item 3                   |                         |                  |
|                           | Was This Itom Darfa                   | rmod2                             | 203                          |                          |                         |                  |
|                           | Authorized Amount                     | imed?                             | tes<br>¢ 22                  |                          |                         |                  |
|                           | Requested Amount:                     |                                   | \$.22<br>\$333.00            |                          |                         |                  |
|                           | Edit Service Information              |                                   | •••••                        |                          |                         |                  |
| Additional Services:      | Additional Service                    | Item 1:                           |                              |                          |                         |                  |
|                           | Item Description:                     | nelli I.                          | CUNN                         |                          |                         |                  |
|                           | Item Code:                            |                                   | CVXV                         |                          |                         |                  |
|                           | Authorized Dur                        |                                   | Reque                        | sted Amount:             |                         | \$1.00           |
|                           | Authorized By:                        |                                   | me                           |                          |                         |                  |
|                           |                                       |                                   | today                        |                          |                         |                  |
| Totolo                    | Edit Additional Services              | 3                                 |                              |                          |                         |                  |
| IOUAIS:                   | Authorized:                           | \$225.21                          | F                            | Requested:               | \$667.00                |                  |
|                           | Cancel                                |                                   |                              |                          |                         | Continue         |

### Attach and Upload Invoices

| Social Security Online                                                                    | Electronic                                                                                                    | Records Express                                                              | **                                         | *                 |  |  |
|-------------------------------------------------------------------------------------------|----------------------------------------------------------------------------------------------------|------------------------------------------------------------------------------|--------------------------------------------|-------------------|--|--|
| www.socialsecurity.gov                                                                    | Electronic Records Express                                                                                                    | s Home                                                                       |                                            | User Instructions |  |  |
| DATTAOOTWO Datta                                                                          | Request C<br>Attach and Up                                                                                                    | onsultative Exam (CE) Payı<br>Doad Invoices                                  | nent                                       |                   |  |  |
| Help Desk: 1-866-691-3061                                                                 |                                                                                                    |                                                                              |                                            |                   |  |  |
| Patient Information:                                                                      | Patient Name: T                                                                                                    | ESTCASE2004 DOE                                                              |                                            |                   |  |  |
|                                                                                           | SSN: X                                                                                                    | (XX-XX-2004                                                                  |                                            |                   |  |  |
|                                                                                           | DOB: 1                                                                                                    | 0/20/1985                                                                    |                                            |                   |  |  |
| Invoice Types:                                                                            | Select the type of in                                                                                                    | voice(s) you want to upload.                                                 |                                            |                   |  |  |
|                                                                                           | Invoice from DDS                                                                                                    |                                                                              |                                            |                   |  |  |
|                                                                                           | Invoice from Provide                                                                                                    | er                                                                           |                                            |                   |  |  |
|                                                                                           | Both                                                                                                    |                                                                              |                                            |                   |  |  |
| Upload Invoice(s):                                                                        | A maximum of 4 invoices can be submitted and all files must total less than 20MB.<br>File types accepted: .wpd, .doc, .docx, .jpg, .bmp, .mdi, .bt, .xls, .xlsx, .pdf, .rtf, .tiff .tiff<br>Please do not upload password-protected invoices because they cannot be processed. |                                                                              |                                            |                   |  |  |
|                                                                                           | Invoice 1:                                                                                                    | Browse_                                                                      |                                            |                   |  |  |
|                                                                                           |                                                                                                    | Clear Inv                                                                    | oice 1                                     |                   |  |  |
|                                                                                           | Add Another Invoice                                                                                                    |                                                                              |                                            |                   |  |  |
| Please read this statement and indicate<br>your agreement by checking the "I have<br>read | l am certifying under p<br>services for which I ar                                                                                                    | penalty of perjury, that the information<br>n requesting payment have been p | on provided is true and corre<br>erformed. | ect and that the  |  |  |
| an electronic signature will be generated for your response.                              | By checking the <b>"I have read and agree to the above"</b> checkbox below, I am certifying that I electronically sign the invoice contained within.                                                                                                    |                                                                              |                                            |                   |  |  |
|                                                                                           | I have read and a                                                                                                    | gree to the above.                                                           |                                            |                   |  |  |
|                                                                                           | Cancel                                                                                                    |                                                                              |                                            | Prior Page Submit |  |  |

#### CE Response/Payment Request Tracking Information

| Electronic Records Express Home                                                                | n (CE) Payment                                                                                                    | User Instructions                                                                                                    |
|------------------------------------------------------------------------------------------------|----------------------------------------------------------------------------------------------------|----------------------------------------------------------------------------------------------------|
| Payment Request Tracking Information                                                           | ation                                                                                                    |                                                                                                    |
|                                                                                                |                                                                                                    |                                                                                                    |
| Thank you for your submission                                                                  |                                                                                                    |                                                                                                    |
|                                                                                                |                                                                                                    |                                                                                                    |
| Please retain your tracking number(s) in<br>processing your submission.                        | n case there are errors or problems                                                                                                    | that prevent us from                                                                                                    |
| Tracking Number:                                                                               | 1351143079A352C9                                                                                                    |                                                                                                    |
| Date and Timestamp:                                                                            | 01/24/2012 at 02:48 PM EST                                                                                                    |                                                                                                    |
| Patient Name                                                                                   | TESTCASE2004 NONAME DOF                                                                                                    |                                                                                                    |
| SSN:                                                                                           | XXX-XX-2004                                                                                                    |                                                                                                    |
| DOB:                                                                                           | 10/20/1985                                                                                                    |                                                                                                    |
| Provider Name:                                                                                 | FNMprvdr MNMprvdr LNMMprvd                                                                                                    | ir PRVD                                                                                                    |
| Request Type:                                                                                  | Consultative Exam                                                                                                    |                                                                                                    |
| Request Date:                                                                                  | 03/18/2010                                                                                                    |                                                                                                    |
| Requesting Office:                                                                             | CO - Colorado DDS [S07]                                                                                                    |                                                                                                    |
| Disability Examiner:                                                                           | disability CE Examiner                                                                                                    |                                                                                                    |
| CE Appointment Date:                                                                           | 07/10/2010 12:59 PM                                                                                                    |                                                                                                    |
| Location:                                                                                      | Shortlocationofappointmnt                                                                                                    |                                                                                                    |
| DDS Invoice/Voucher Number:                                                                    | 12345678900014                                                                                                    |                                                                                                    |
| Legacy System Vendor Code:                                                                     | A1001001A07E08B32122J0025                                                                                                    |                                                                                                    |
| Legacy Case Number:                                                                            | 6771807                                                                                                    | 402456402020                                                                                                    |
| Other DDS Number:                                                                              | A1001001A07E08B32122J04473                                                                                                    | 123450123038                                                                                                    |
| Title:                                                                                         | Provider title                                                                                                    |                                                                                                    |
| Organization Name:<br>Invoice Number:                                                          | Provider organization                                                                                                    |                                                                                                    |
| Taxpayer ID:                                                                                   | 100000000013                                                                                                    |                                                                                                    |
| Payee Taxpayer ID:                                                                             | 1234567891213                                                                                                    |                                                                                                    |
| Payee Legal Entity Name:                                                                       | Payee check                                                                                                    |                                                                                                    |
| State Vendor Code:<br>Remit Address:                                                           | 333333<br>Prvdr Remit Add1 15722                                                                                                    |                                                                                                    |
| Romer adress.                                                                                  | Prvdr Remit Add2 15722                                                                                                    |                                                                                                    |
|                                                                                                | Prvdr Remit Add3 15722                                                                                                    |                                                                                                    |
|                                                                                                | Prvdr Remit Add4 15722                                                                                                    |                                                                                                    |
| Phone Number                                                                                   | Prvdr Remit City, MD 21043-333<br>(111) 222 - 3333                                                                                                    | 3<br>Fyt: <b>44444</b>                                                                                                    |
| Has the Provider Information changed?                                                          | No                                                                                                    | LAL 44444                                                                                                    |
| Authorization Date: 03/18/2010                                                                 | Date of Service: 11/11/2011                                                                                                    |                                                                                                    |
| Service Item 1:                                                                                |                                                                                                    |                                                                                                    |
| Item Description:                                                                              | service item 1                                                                                                    |                                                                                                    |
| Item Code:                                                                                     | 201                                                                                                    |                                                                                                    |
| Was This Item Performed?                                                                       | Yes                                                                                                    |                                                                                                    |
| Requested Amount:                                                                              | \$99.99<br>\$111.00                                                                                                    |                                                                                                    |
| Service Item 2:                                                                                |                                                                                                    |                                                                                                    |
| Item Description:                                                                              | service item 2                                                                                                    |                                                                                                    |
| Item Code:                                                                                     | 202                                                                                                    |                                                                                                    |
| Was This Item Performed?                                                                       | Yes                                                                                                    |                                                                                                    |
| Requested Amount:                                                                              | \$222.00                                                                                                    |                                                                                                    |
| Service Item 3:                                                                                |                                                                                                    |                                                                                                    |
| Item Description:                                                                              | service item 3                                                                                                    |                                                                                                    |
| Item Code:                                                                                     | 203                                                                                                    |                                                                                                    |
| Was This Item Performed?                                                                       | Yes                                                                                                    |                                                                                                    |
| Authorized Amount:<br>Requested Amount:                                                        | \$.22<br>\$333.00                                                                                                    |                                                                                                    |
| Additional Service Item 1                                                                      | <b>4000.00</b>                                                                                                    |                                                                                                    |
| Item Description:                                                                              | CVXV                                                                                                    |                                                                                                    |
| Item Code:                                                                                     | Requested Amount                                                                                                    | \$1.00                                                                                                    |
| Authorized By:                                                                                 | me                                                                                                    |                                                                                                    |
| Autionzeu by.                                                                                  |                                                                                                    |                                                                                                    |
| When Authorized:                                                                               | today                                                                                                    |                                                                                                    |
| When Authorized by:<br>When Authorized:<br>Invoice File Name                                   | today                                                                                                    | Invoice File Size                                                                                                    |
| When Authorized 59.<br>Invoice File Name<br>508.doc                                            | today<br>Total file size:                                                                                                    | Invoice File Size<br>26.0 KB<br>26.0 KB                                                                                                    |
| When Authorized By:<br>Invoice File Name<br>508.doc                                            | today<br>Total file size:                                                                                                    | Invoice File Size<br>26.0 KB<br>26.0 KB                                                                                                    |
| When Authorized By. When Authorized: Invoice File Name 508.doc Invoice Types: Invoice from DDS | today<br>Total file size:                                                                                                    | Invoice File Size<br>26.0 KB<br>26.0 KB                                                                                                    |
|                                                                                                | Request Consultative Examplement Request Tracking Information         Please retain your tracking number(s) is processing your submission.         Please retain your tracking number(s) is processing your submission.         Tracking Number:         Date and Timestamp:         Patient Name:         SSN:         DOB:         Provider Name:         Request Type:         Request Type:         Request Date:         Request Date:         Request Date:         Request Date:         Request Date:         Request Doffice:         Request Doffice:         Disability Examiner:         CE Appointment Date:         Location:         DDS Invoice/Voucher Number:         Lagacy Case Number:         Other DDS Number:         Taxayer ID:         Payee Rapayer ID:         Payee Legal Entity Name:         State Vendor Code:         Remit Address:         Phone Number:         Has the Provider Information changed?         Authorization Date:       03/18/2010         Service Item 1:         Item Description:         Item Code:       Was This Item Performed?         Authorized Amount: | Request Consultative Exam (CE) Payment         Payment Request tracking information         Thank you for your submission.         Please retain your tracking number(s) in case there are errors or problems processing your submission.         Tracking Number:       1351143079A352C9         Date and Timestamp:       01/24/2012 at 02:48 PM EST         Patient Name:       TESTCASE2004 NONAME DOE         SSN:       XXX-XX.2004         DOB:       10/201985         Provider Name:       FNMprvdr MMprvdr LNMMprvdr         Request Type:       Consultative Exam         Request Oate:       03/18/2010         Request Date:       03/18/2010         Disability Examiner:       disability CE Examiner         Of Examiner:       07/10/2010 12:89 FM         Location:       Shortlocationofappointmnt         DDS Invoice/Voucher Number:       12345678900014         Legacy System Vendor Code:       41001001A07E08B32122J04473         Title:       Provider organization         Invoice Number:       10000000013         Payee Cagal Entity Name:       Payee check         State Vendor Code:       333333         Remit Add1 15722       Prvdr Remit Add1 15722         Prvdr Remit Add3 15722       Prvdr Remit Add1 15 |

### Request Medical Evidence of Record Payment (eOR)

### **Payment Information**

| Social Security Online                  | Electronic R                              | ecords Express                 | ke 🖌                     | <b>A</b> |
|-----------------------------------------|-------------------------------------------|--------------------------------|--------------------------|----------|
| www.socialsecurity.gov                  | Electronic Records Express Ho             | me                             | <u>User Instructions</u> |          |
| Log Out                                 | Payment Informa                           | ilical Evidence of Record Payl | ment                     |          |
| Help Desk: 1-866-691-3061               | Jun and a second                          |                                |                          |          |
|                                         | * Denotes Required Fiel                   | d                              |                          |          |
| Patient Information:                    | Patient Name: TES                         | TCASE2008 DOE                  |                          |          |
|                                         | SSN: XXX                                  | (-XX-2008                      |                          |          |
|                                         | DOB: 10/2                                 | 0/1986                         |                          |          |
|                                         | 505.                                      |                                |                          |          |
| Request Information:                    | Request ID: REC                           | QUESTRX20111222_162253D        |                          |          |
|                                         | Date of Request: 06/3                     | 0/2010                         |                          |          |
| Special Instructions:                   | Payment MER test                          |                                |                          |          |
| Disability Determination Services (DDS) | DDS Address: 150                          | 6                              |                          |          |
| silling Office Information:             | Woo                                       | odlawn drive                   |                          |          |
|                                         | test                                      | Apt                            |                          |          |
|                                         | balt                                      | imore                          |                          |          |
|                                         | Balt                                      | imore, MD, 21044-1210          |                          |          |
|                                         |                                           |                                |                          |          |
|                                         | Phone Number: (443                        | ) 348 - 1735 Ext: 348          |                          |          |
|                                         | Fax Number: (443                          | ) 496 - 1735                   |                          |          |
| DDS Invoice / Voucher Information:      | DDS Invoice/Voucher                       | Number: 1326                   |                          |          |
|                                         | Legacy System Vendo                       | r Code: A12346                 |                          |          |
|                                         | Legacy Case Number:                       | 677182                         |                          |          |
|                                         | Other DDS Number:                         | DD \$9803                      |                          |          |
| Provider Information:                   | First Name :                              | ERETest                        |                          |          |
|                                         | Middle Name:                              | test                           |                          |          |
|                                         | Last Name:                                | test Suffix ERE                |                          |          |
|                                         | Title:                                    | Mr                             |                          |          |
|                                         | Organization Name:                        | TestOrg                        | 7                        |          |
|                                         | * Taxpayer ID:                            | 113457                         |                          |          |
|                                         | * Payee Taxpayer ID:                      | 123456                         |                          |          |
|                                         | * Payee Legal Entity                      | ERE0231Test2                   |                          |          |
|                                         | Name:                                     |                                |                          |          |
|                                         | Invoice Number:                           |                                |                          |          |
|                                         | * State Vendor Code:                      | 123456                         |                          |          |
|                                         | Remit Address:                            | Domestic                       |                          |          |
|                                         | * Street Address 1:                       | 1506 Woodlawn Dr               |                          |          |
|                                         | Street Address 2:                         | testing                        |                          |          |
|                                         | Street Address 3:                         | test area                      |                          |          |
|                                         | Street Address 4:                         | test4                          |                          |          |
|                                         | * City:                                   | Baltimore                      |                          |          |
|                                         | * State:                                  | MD - Maryland 🔹                |                          |          |
|                                         | * Zip:                                    | 21044 - 1211                   |                          |          |
|                                         | Phone Number:                             | (443)497-1735 <b>Ext</b> 348   |                          |          |
|                                         | * Has the Provider<br>Information changed | ©Yes ©No<br>?                  |                          |          |
| ayment Information:                     | * Payment Requested<br>Amount:            | Page Count:                    |                          |          |
|                                         | * Were records<br>photocopied?            | © Yes ⊚ No                     |                          |          |
| comments:                               | •                                         |                                |                          |          |
|                                         |                                           |                                |                          |          |
|                                         |                                           |                                |                          |          |
|                                         | Characters remaining                      | 255                            |                          |          |
|                                         | Canaol                                    | 200                            |                          | ī        |
|                                         | Cancel                                    |                                | Continue                 |          |

### Attach and Upload Invoice

| Social Security Online                                                                                                    | Electronic Records Express                                                                                                    |      |
|----------------------------------------------------------------------------------------------------|----------------------------------------------------------------------------------------------------|------|
| WWW.socialsecurity.gov<br>DATTAOOTWO Datta<br>Log Out                                                                                                    | Electronic Records Express Home User Instructions Request Medical Evidence of Record Payment Attach and Upload Invoices                                                                                                    |      |
| Patient Information:                                                                                                    | Patient Name:         TESTCASE2008 DOE           SSN:         XXX-XX-2008           DOB:         10/20/1986                                                                                                    |      |
| Invoice Types:                                                                                                    | Select the type of invoice(s) you want to upload. <ul> <li>Invoice from DDS</li> <li>Invoice from Provider</li> <li>Both</li> </ul>                                                                                                    |      |
| Upload Invoice(s):                                                                                                    | A maximum of 4 invoices can be submitted and all files must total less than 20MB.<br>File types accepted: .wpd, doc, docx, jpg, bmp, mdi, bd, xls, xlsx, pdf, rtf, tiff, tif<br>Please do not upload password-protected invoices because they cannot be processed.<br>Invoice 1:<br>Clear Invoice 1<br>Add Another Invoice      |      |
| Please read this statement and indicate<br>your agreement by checking the "I have<br>read " box. When you select "Submit",<br>an electronic signature will be generated<br>for your response. | I am certifying under penalty of perjury, that the information provided is true and correct and that the services for which I am requesting payment have been performed.<br>By checking the <b>"I have read and agree to the above"</b> checkbox below, I am certifying that I electronication is the invoice contained within. | ally |
|                                                                                                    | Cancel Prior Page Subr                                                                                                    | nit  |

### Payment Information Summary

| Social Security Online                                                             | Electronic Records E                                                                                                    | xpress                                                                                                    | *                 |
|------------------------------------------------------------------------------------|----------------------------------------------------------------------------------------------------|----------------------------------------------------------------------------------------------------|-------------------|
| www.socialsecurity.gov<br>DATTAOOTWO Datta<br>Log Out<br>Help Desk: 1-866-691-3061 | Electronic Records Express Home<br>Request Medical Evidence<br>Payment Information Summary<br>Before final submission please carefully review<br>select the "Edit" button.                                                                                                    | e of Record Payment<br>the information below. To make changes to any                                                                                                    | User Instructions |
| Patient Information:                                                               | Patient Name:TESTCASE2008 DOSSN:XXX-XX-2008DOB:10/20/1986                                                                                                    | E                                                                                                    |                   |
| Provider Information:                                                              | Name:<br>Title:<br>Organization Name:<br>Invoice Number:<br>Taxpayer ID:<br>Payee Taxpayer ID:<br>Payee Legal Entity Name:<br>State Vendor Code:<br>Remit Address:<br>City, State, Zip:<br>Phone Number:<br>Comments:<br>Has the Provider Information changed?<br>Edit Provider Information | ERE Test test test ERE<br>Mr<br>TestOrg<br>113457<br>123456<br>ERE0231Test2<br>123456<br>1506 Woodlawn Dr<br>testing<br>test area<br>test4<br>Baltimore, MD 21044-1211<br>(443) 497 - 1735<br>No | Ext: <b>348</b>   |
| Payment Information:                                                               | Payment Requested Amount:<br>Page Count:<br>Edit Payment Information                                                                                                    | \$1.00<br>Were records photocopied?                                                                                                    | No                |
|                                                                                    | Cancel                                                                                                    |                                                                                                    | Continue          |

### **Response and Payment Tracking Information**

| Social Security Online       | Electronic Records Ex                                                   | press 💦                                        | 👞 📩 📩                  |  |  |  |  |
|------------------------------|-------------------------------------------------------------------------|------------------------------------------------|------------------------|--|--|--|--|
| www.socialsecurity.gov       | Electronic Records Express Home                                         |                                                | User Instructions      |  |  |  |  |
| Log Out                      | Request Medical Evidence                                                | of Record Payment                              |                        |  |  |  |  |
| Help Desk: 1-866-691-3061    | Kesponse and Payment Request i                                          |                                                |                        |  |  |  |  |
|                              | Thank you for your submission.                                          |                                                |                        |  |  |  |  |
|                              | Please retain your tracking number(s) in<br>processing your submission. | n case there are errors or problem             | s that prevent us from |  |  |  |  |
|                              | Patient Name:                                                           | TESTCASE2008 DOE                               |                        |  |  |  |  |
|                              | DOB:                                                                    | XXX-XX-2008<br>10/20/1986                      |                        |  |  |  |  |
|                              | Provider Name:                                                          | ERETest test test ERE                          |                        |  |  |  |  |
|                              | Request Type:                                                           | Evidence Request                               |                        |  |  |  |  |
|                              | Request Date:                                                           | 06/30/2010                                     |                        |  |  |  |  |
|                              | Request ID:                                                             | 20111222162311 205668                          |                        |  |  |  |  |
|                              | Disability Examiner:                                                    | testExaminer                                   |                        |  |  |  |  |
|                              | Location:                                                               |                                                |                        |  |  |  |  |
| Response Information:        | Tracking Number:                                                        | 13511894A061D092                               |                        |  |  |  |  |
|                              | Date and Timestamp:                                                     | 01/24/2012 at 04:05 PM EST                     |                        |  |  |  |  |
|                              | File Name                                                               |                                                | File Size              |  |  |  |  |
|                              | 508.doc                                                                 | Total file size:                               | 26.0 KB<br>26.0 KB     |  |  |  |  |
|                              | Vaux management and a local state of the state                          | 4                                              |                        |  |  |  |  |
| Pourmont Poquest Information | Your response was electronically signe                                  | α.                                             |                        |  |  |  |  |
| rayment Request information: | Tracking Number:<br>Date and Timestamp:                                 | 135118BFF41003D4<br>01/24/2012 at 04:08 PM EST |                        |  |  |  |  |
|                              | DDS Invoice/Voucher Number:                                             | 1326                                           |                        |  |  |  |  |
|                              | Legacy System Vendor Code:                                              | A12346                                         |                        |  |  |  |  |
|                              | Legacy Case Number:                                                     | 677182                                         |                        |  |  |  |  |
|                              | Other DDS Number:                                                       | DDS9803                                        |                        |  |  |  |  |
|                              | Title:                                                                  | Mr                                             |                        |  |  |  |  |
|                              | Organization Name:                                                      | TestOrg                                        |                        |  |  |  |  |
|                              | Taxpaver ID                                                             | 113457                                         |                        |  |  |  |  |
|                              | Payee Taxpayer ID:                                                      | 123456                                         |                        |  |  |  |  |
|                              | Payee Legal Entity Name:                                                | ERE0231Test2                                   |                        |  |  |  |  |
|                              | State Vendor Code:                                                      | 123456                                         |                        |  |  |  |  |
|                              | Remit Address:                                                          | 1506 Woodlawn Dr                               |                        |  |  |  |  |
|                              |                                                                         | testing<br>test area                           |                        |  |  |  |  |
|                              |                                                                         | test4                                          |                        |  |  |  |  |
|                              |                                                                         | Baltimore, MD 21044-1211                       |                        |  |  |  |  |
|                              | Phone Number:                                                           | (443) 497 - 1735                               | Ext: 348               |  |  |  |  |
|                              | Has the Provider Information changed?                                   | No                                             |                        |  |  |  |  |
|                              | Payment Requested Amount:                                               | \$1.00                                         |                        |  |  |  |  |
|                              | Page Count:                                                             | Were records photocopied?                      | No                     |  |  |  |  |
|                              | Invoice File Name                                                       |                                                | Invoice File Size      |  |  |  |  |
|                              | 508.doc                                                                 | Tatal Ela al                                   | 26.0 KB                |  |  |  |  |
|                              |                                                                         | Iotai file size:                               | 20.0 NB                |  |  |  |  |
|                              | Invoice Types: Invoice from DDS                                         |                                                |                        |  |  |  |  |
|                              | Your payment request was electronically signed.                         |                                                |                        |  |  |  |  |
|                              | ERE Print     Request Another Payment     ERE Home                      |                                                |                        |  |  |  |  |

### Access Provider's Electronic Payment Requests

### View Provider's Electronic Requests – Open Requests

| Social Sec                                                                                                    | urity Online |            | Ele                 | Electronic Records Express                                 |                                                     |                                             |                         | >             | **                |                | Y |
|----------------------------------------------------------------------------------------------------|--------------|------------|---------------------|------------------------------------------------------------|-----------------------------------------------------|---------------------------------------------|-------------------------|---------------|-------------------|----------------|---|
| www.socials                                                                                                    | ecurity.gov  |            | Electronic          | : Records Exp                                              | ress Home                                           |                                             |                         |               | <u>User In</u>    | structions     |   |
| Rachel Public Log Out Access Provider's Electronic Re View Provider's Electronic Requests - Ope                                                                                                    |              |            |                     |                                                            | nic Requ<br>sts - Open R                            | lests<br>lequests                           |                         |               |                   |                |   |
| help Desi                                                                                                    |              | 1-5001     |                     |                                                            |                                                     |                                             |                         |               |                   |                |   |
| Select Pro                                                                                                    | ovider:      |            | Provi               | Provider: Doe, John    View Provider's Electronic Requests |                                                     |                                             |                         |               |                   |                |   |
| This page shows your open electronic requests, if any, sen<br>Service Center to the provider you selected above. Select<br>Payment" link next to each request to review the latest deta<br>action on it. |              |            |                     |                                                            | ent to you froi<br>ct the "View F<br>stails and res | m a Disabili<br>Request'' or<br>pond or tak | ity<br>"View<br>e other |               |                   |                |   |
|                                                                                                    |              |            | You may<br>ascendin | select a co<br>g or descer                                 | lumn header<br>nding order.                         | to sort the d                               | isplayed inf            | ormation by t | hat column i      | in             |   |
| ▲ Patient                                                                                                    | Last 4 of    | DOB        | Request             | Appt Date                                                  | Location                                            | Follow-Up                                   | Request                 | Response      | Payment<br>Status | Payment        |   |
| Public,<br>Janet                                                                                                    | 0001         | 10/20/1986 | 05/04/2010          | and Time                                                   |                                                     |                                             | NEW                     | Request       | NEW               | Need<br>Report |   |
| Public,<br>Janet                                                                                                    | 0001         | 10/20/1986 | 05/04/2010          |                                                            |                                                     |                                             | NEW                     |               | NEW               | Need<br>Report |   |
| Public,<br>Janet                                                                                                    | 0001         | 10/20/1986 | 05/04/2010          |                                                            |                                                     |                                             | NEW                     |               | NEW               | Need<br>Report |   |
| Public,<br>Janet                                                                                                    | 0001         | 10/20/1986 | 05/04/2010          |                                                            |                                                     |                                             | NEW                     |               | NEW               | Need<br>Report |   |
| Public,<br>David                                                                                                    | 0001         | 10/20/1986 | 05/04/2010          |                                                            |                                                     |                                             | NEW                     |               | NEW               | Need<br>Report |   |
| Public,<br>Jane                                                                                                    | 0001         | 10/20/1986 | 05/04/2010          |                                                            |                                                     |                                             | NEW                     |               | NEW               | Need<br>Report |   |
| Public,<br>Jane                                                                                                    | 0001         | 10/20/1986 | 05/04/2010          |                                                            |                                                     |                                             | NEW                     |               | NEW               | Need<br>Report |   |
| Public,<br>David                                                                                                    | 0001         | 10/20/1986 | 05/04/2010          |                                                            |                                                     |                                             | NEW                     |               | NEW               | Need<br>Report |   |
| Public,<br>Jane                                                                                                    | 0001         | 10/20/1986 | 05/04/2010          |                                                            |                                                     |                                             | NEW                     |               | NEW               | Need<br>Report |   |
| Public,                                                                                                    | 0001         | 10/20/1986 | 05/04/2010          |                                                            |                                                     |                                             | NEW                     |               | NEW               | Need           |   |

#### View Provider's Electronic Requests – Submitted Requests

| Social Securit            | yOnline       |            | Elec                                          | tronic R                                             | ecords                                           | Express                                                         | <b>₩</b> ¥                           |                                       |                                      |                    | K¥. |
|---------------------------|---------------|------------|-----------------------------------------------|------------------------------------------------------|--------------------------------------------------|-----------------------------------------------------------------|--------------------------------------|---------------------------------------|--------------------------------------|--------------------|-----|
| www.socialsecur           | rity.gov      |            | Electronic Re                                 | cords Express Ho                                     | <u>me</u>                                        |                                                                 |                                      |                                       | <u>User Instruc</u>                  | <u>ctions</u>      |     |
| Srihari Padala<br>Log Out | I             |            |                                               | CCESS Prov<br>ew Provider's I                        | ider's Ele                                       | ctronic Reque<br>equests - Submitte                             | StS<br>d Requests                    |                                       |                                      |                    |     |
| Help Desk: 1-             | -866-691-3061 | l .        |                                               |                                                      |                                                  |                                                                 |                                      |                                       |                                      |                    |     |
| Select Provid             | er:           |            | Provider                                      | Padala, Srih                                         | ari 🔻 Vie                                        | ew Provider's Electron                                          | nic Requests                         |                                       |                                      |                    |     |
|                           |               |            | This page sl<br>provider you<br>the latest de | hows your subr<br>I selected abov<br>tails and respo | nitted electro<br>e. Select the<br>nd or take of | onic requests, if an<br>"View Request" of<br>ther action on it. | y, sent to you fro<br>or "View Payme | om a Disability<br>nt" link next to e | Service Center t<br>ach request to r | to the<br>review   |     |
|                           |               |            | You may sel<br>order.                         | ect a column h                                       | eader to sort                                    | the displayed info                                              | rmation by that (                    | column in asce                        | nding or descen                      | ding               |     |
| ▲ Patient Name            | Last 4 of SSN | DOB        | Request Date                                  | Appt Date and<br>Time                                | Location                                         | Follow-Up                                                       | Request Status                       | Response<br>Request                   | Payment Status                       | Payment<br>Request |     |
| Penn, Kal                 | 4231          | 10/20/1982 | 03/28/2010                                    | 07/05/2010<br>07:24 PM                               | TestingPlace                                     | •                                                               | RESPONDED                            | View Request                          |                                      |                    |     |
|                           |               |            | Open Requ                                     | ests Closed                                          | Requests                                         | Open Over 90 Days                                               | Open Payment                         | s ERE Home                            |                                      |                    |     |

### **Electronic Request Details**

|                                                     | Electronic                                                                                                    | Records Express                                                                                                    | * **                                            |
|-----------------------------------------------------|----------------------------------------------------------------------------------------------------|----------------------------------------------------------------------------------------------------|-------------------------------------------------|
| www.socialsecurity.gov<br>Srihari Padala<br>Log Out | Access Pro<br>Electronic Re                                                                                                    | .Home<br>ovider's Electronic Requests<br>equest Details                                                                                                    | <u>User Instructions</u>                        |
| Help Desk: 1-866-691-3061                           | *** Immediate Respo                                                                                                    | nse Needed ***                                                                                                    |                                                 |
| What's Changed:                                     |                                                                                                    |                                                                                                    |                                                 |
| Patient Information:                                | Patient Name:<br>SSN:<br>DOB:                                                                                                    | Kal Penn<br>XXX-XX-4231<br>10/20/1982                                                                                                    |                                                 |
| Request Information:                                | Provider Name:<br>Request Type:<br>Request Date:<br>Requesting Office:<br>Request ID:<br>Disability Examiner<br>CE Appointment<br>Date and Time:<br>Location:<br>Service Item 1: | Srihari Padala<br>Consultative Exam<br>03/28/2010<br>XX - DEMO/TESTDDS REL12 [V76]<br>201103091000701001 D<br>testExaminerfiscal<br>07/05/2010 07:24 PM<br>TestOne<br>13 Woods<br>Apt 15<br>Columbia<br>Maryfield<br>Ellicott MD 21045 - 1121<br>437 Report |                                                 |
| Special Instructions:                               | This is CE Test for                                                                                                    | ERE Payment                                                                                                    |                                                 |
| Request Documentation:                              | Request Letter (Adde<br>Authorization To Disc<br>Supporting Documen<br>Cancel Prior Page                                                                                         | d on 06/24/2011)<br><u>lose Information</u> (Added on 06/24/2011)<br><u>tation</u> (Added on 06/24/2011)                                                                                                    | No Show Response Prepare CE Report for Provider |

### Prepare CE Report for Provider (eOR)

| Social Security Online                                                    | Electronic Re                                                                          | cords Express                                                                              | *                           | <b>★</b> ¥ |
|---------------------------------------------------------------------------|----------------------------------------------------------------------------------------|--------------------------------------------------------------------------------------------|-----------------------------|------------|
| www.socialsecurity.gov<br>CE Admin and MER Billing Admin<br>Log Out       | Access Provide<br>Prepare CE Report                                                    | er's Electronic Requests<br>t for Provider                                                 | User Instructions           |            |
| Help Desk: 1-866-691-3061                                                 | *** Immediate Response N                                                               | eeded ***                                                                                  |                             |            |
| What's Changed:                                                           |                                                                                        |                                                                                            |                             |            |
| CE Report Information:                                                    | Reviewing Provider: Pro                                                                | with BC, MERCE                                                                             |                             |            |
| Patient Information:                                                      | Name: Joh                                                                              | n Ditto                                                                                    |                             |            |
|                                                                           | SSN: XXX                                                                               | K-XX-0001                                                                                  |                             |            |
|                                                                           | DOB: 10/2                                                                              | 20/2006                                                                                    |                             |            |
| Request Information:                                                      | Provider Name: Pro                                                                     | with BC, MERCE                                                                             |                             |            |
|                                                                           | Request Type: Cor                                                                      | nsultative Exam                                                                            |                             |            |
|                                                                           | Request Date: 05/0                                                                     | 01/2009                                                                                    |                             |            |
|                                                                           | Requesting Office: NE                                                                  | - Lincoln DDS [S30]                                                                        |                             |            |
|                                                                           | Request ID: 2009                                                                       | 90615DREW_018 D                                                                            |                             |            |
|                                                                           | Disability Examiner:                                                                   |                                                                                            |                             |            |
|                                                                           | CE Appointment<br>Date and Time:                                                       |                                                                                            |                             |            |
|                                                                           | Location:                                                                              |                                                                                            |                             |            |
|                                                                           |                                                                                        |                                                                                            |                             |            |
| Special Instructions:                                                     |                                                                                        |                                                                                            |                             |            |
| Request Documentation:                                                    | Request Letter (Added on 06.                                                           | /15/2009)                                                                                  |                             |            |
|                                                                           | Authorization To Disclose In                                                           | formation (Added on 06/15/2009)                                                            |                             |            |
|                                                                           | Supporting Documentation                                                               | (Added on 06/15/2009)                                                                      |                             |            |
|                                                                           | Supporting Documentation                                                               | (Added on 06/15/2009)                                                                      |                             |            |
| Attach and upload files to this response:                                 | A maximum of 8 files can be added and a<br>File types accepted: .wpd, .doc, .docx, .j; | all files must total less than 50MB.<br>pg, Jomp, mdi, txt, rtf, xls, xlsx, pdf, tiff, tif |                             |            |
|                                                                           | Please do not upload password-protecter                                                | d files because they cannot be processed.                                                  |                             |            |
|                                                                           | File 1:                                                                                | Browse                                                                                     |                             |            |
|                                                                           | Add Another File                                                                       |                                                                                            |                             |            |
| Additional Comments: You can type up to                                   | Comments:                                                                              |                                                                                            |                             |            |
| three letter size pages (approximately 16,000<br>characters) of comments. |                                                                                        | <u>~</u>                                                                                   |                             |            |
|                                                                           | L<br>Characters remaining: 16000                                                       |                                                                                            |                             |            |
|                                                                           | Verify the above information                                                           | on before sending this CE Report to the                                                    | provider.                   |            |
|                                                                           | Cancel                                                                                 |                                                                                            | Prior Page Send to Provider |            |
|                                                                           |                                                                                        |                                                                                            |                             |            |

### **Tracking Information**

| Social Security Online                                           | Electronic Rec                                                                                                 | ords Express                                                                               |                   |
|------------------------------------------------------------------|----------------------------------------------------------------------------------------------------|--------------------------------------------------------------------------------------------|-------------------|
| www.socialsecurity.gov                                           | Electronic Records Express Home                                                                                |                                                                                            | User Instructions |
| ilavazhagan ramachandran<br>Log Out<br>Help Desk: 1-866-691-3061 | Tracking Information<br>Thank you for your submis<br>Please retain your tracking<br>processing your submission | ort for Provider<br>on<br>sion.<br>number in case there are errors or problems that<br>on. | t prevent us from |
| Response Information:                                            | Tracking Number:                                                                                               | 131B3908185EB041                                                                           |                   |
|                                                                  | Date and Timestamp:                                                                                            | 08/10/2011 at 08:00 AM EDT                                                                 |                   |
|                                                                  | Reviewing Provider:                                                                                            | ramachandran, ilavazhagan                                                                  |                   |
|                                                                  | Patient Name:                                                                                                  | Bob CEFiscal                                                                               |                   |
|                                                                  | SSN:                                                                                                    | XXX-XX-6066                                                                                |                   |
|                                                                  | DOB:                                                                                                    | 10/20/1982                                                                                 |                   |
|                                                                  | Provider Name:                                                                                                 | ilavazhagan ramachandran                                                                   |                   |
|                                                                  | Request Type:                                                                                                  | Consultative Exam                                                                          |                   |
|                                                                  | Request Date:                                                                                                  | 02/17/2011                                                                                 |                   |
|                                                                  | Requesting Office:                                                                                             | CA - San Diego DDS [S59]                                                                   |                   |
|                                                                  | Request ID:                                                                                                    | 2010061110000000CE D                                                                       |                   |
|                                                                  | Disability Examiner:                                                                                           | testExaminerfiscal                                                                         |                   |
|                                                                  | CE Appointment Date and Tir                                                                                    | me: 02/17/2011 07:24 PM                                                                    |                   |
|                                                                  | Location:                                                                                                    | TestOne                                                                                    |                   |
|                                                                  |                                                                                                    | 13 Woods                                                                                   |                   |
|                                                                  |                                                                                                    | Apt 15                                                                                     |                   |
|                                                                  |                                                                                                    | Columbia                                                                                   |                   |
|                                                                  |                                                                                                    | Maryfield                                                                                  |                   |
|                                                                  |                                                                                                    | Ellicott, MD 21045-1121                                                                    |                   |
|                                                                  | File Name                                                                                                    |                                                                                            | File Size         |
|                                                                  | test.doc                                                                                                    |                                                                                            | 26.0 KB           |
|                                                                  |                                                                                                    | Total file size:                                                                           | 26.0 KB           |
|                                                                  | ERE                                                                                                    | Print Review Another Request ERE Home                                                      |                   |

# Send Transcription Report to Doctor

### **Destination and File Attachment**

| Social Security Online                 | Electronic Records Express                                                                                                    | * 1               |
|----------------------------------------|----------------------------------------------------------------------------------------------------|-------------------|
| www.socialsecurity.gov                 | Electronic Records Express Home                                                                                                    | User Instructions |
| Jane Public<br>Log Out                 | Send Transcription Report To Provider<br>Destination and File Attachment                                                                                                    |                   |
| Help Desk: 1-866-691-3061              |                                                                                                    |                   |
| Select a Provider and DDS Destination: | Provider:<br>[Select Provider]   State: [Select State]  Destination: [Select Destination]                                                                                      |                   |
| Attach and upload files:               | You can submit up to 8 files and a maximum of 50MB in a single upload.<br>File types accepted: .wpd, .doc, .docx, .jpg, .bmp, .mdi, .rtf, .bxt, .xis, .xisx, .pdf, .tiff, .tif |                   |
|                                        | File 1: Browse_<br>Clear File 1<br>Add Another File                                                                                                    |                   |
|                                        | Cancel                                                                                                    | Submit            |

### **Tracking Information**

| Social Security Online    | Electronic Re                                         | cords Express                        | **                           | *                 |
|---------------------------|-------------------------------------------------------|--------------------------------------|------------------------------|-------------------|
| www.socialsecurity.gov    | Electronic Records Express Home                       |                                      |                              | User Instructions |
| Jane Public<br>Log Out    | Send Transcri                                         | ption Report To Provide<br>ion       | er                           |                   |
| Help Desk: 1-866-691-3061 |                                                       |                                      |                              |                   |
|                           | Thank you for your subm                               | ission.                              |                              |                   |
|                           | Please retain your trackin<br>processing your submiss | g number in case there are e<br>ion. | rrors or problems that preve | ent us from       |
|                           | Tracking Number:                                      | 1314E59DA8019AB7                     |                              |                   |
|                           | Date and Timestamp:                                   | 07/21/2011 at 04:18 EDT              |                              |                   |
|                           | Provider:                                             | Doe, John                            |                              |                   |
|                           | Destination:                                          | XX - DEMO/TESTDDS REL                | 12 [V76]                     |                   |
|                           |                                                       |                                      |                              |                   |
|                           | File Name                                             |                                      | F                            | ile Size          |
|                           | Test.doc                                              |                                      |                              | 26.0 KB           |
|                           |                                                       |                                      | Total file size:             | 26.0 KB           |
|                           |                                                       |                                      |                              |                   |
|                           |                                                       | ERE Print Send Another Re            | eport ERE Home               |                   |

# Pickup Transcription Report

#### Inbox Folder

| Social Security Online                  | Electronic Rec                                               | ords Expr                            | ess 🚽                                | (¥                                             | *                 | ** |
|-----------------------------------------|--------------------------------------------------------------|--------------------------------------|--------------------------------------|------------------------------------------------|-------------------|----|
| www.socialsecurity.gov                  | Electronic Records Express Home                              |                                      |                                      |                                                | User Instructions |    |
| Amanda Hebert<br>Log Out                | Pickup Transcript                                            | tion Reports                         |                                      |                                                |                   |    |
| Help Desk: 1-866-691-3061               |                                                              |                                      |                                      |                                                |                   |    |
| View Folders:<br>Inbox (5)<br>Trash (0) | Files will be retained for 45<br>automatically deleted regar | days from the da<br>dless of whether | te of receipt. All<br>they have beer | files older than 45 day<br>downloaded or read. | 's are            |    |
|                                         | <u>File Name</u>                                             | Date and Time                        |                                      |                                                |                   |    |
|                                         | TranscribedMedicalReport.doc                                 | 7/5/07 11:42:32 AM                   | Open                                 |                                                |                   |    |
|                                         | TranscribedMedicalReport.doc                                 | 7/5/07 11:42:32 AM                   | Open                                 |                                                |                   |    |
|                                         | TranscribedMedicalReport.doc                                 | 7/5/07 11:42:32 AM                   | Open                                 |                                                |                   |    |
|                                         | TranscribedMedicalReport.doc                                 | 7/5/07 11:42:31 AM                   | Open                                 |                                                |                   |    |
|                                         | TranscribedMedicalReport.doc                                 | 7/5/07 11:37:39 AM                   | Open                                 |                                                |                   |    |
|                                         | ltems 1 - 5 of 5<br>ltems per page: <u>5 10 25 50 100</u>    |                                      |                                      |                                                |                   |    |
|                                         | Send Checked Item(s) to Tr                                   | rash                                 |                                      |                                                |                   |    |
|                                         |                                                              |                                      |                                      |                                                |                   |    |

#### **Trash Folder**

| Social Security Online                  | Electronic Records Express                                                                                                    |
|-----------------------------------------|----------------------------------------------------------------------------------------------------|
| www.socialsecurity.gov                  | Electronic Records Express Home User Instructions                                                                                                    |
| Amanda Hebert<br>Log Out                | Pickup Transcription Reports<br>Trash Folder                                                                                                    |
| Help Desk: 1-866-691-3061               |                                                                                                    |
| View Folders:<br>Inbox (3)<br>Trash (2) | Files will be retained for 45 days from the date of receipt. All files older than 45 days are automatically deleted regardless of whether they have been downloaded or read. |
|                                         | File Name Date and Time                                                                                                    |
|                                         | TranscribedMedicalReport.doc 7/5/07 11:42:32 AM Open                                                                                                    |
|                                         | TranscribedMedicalReport.doc 7/5/07 11:42:32 AM Open                                                                                                    |
|                                         | Items 1 - 2 of 2<br>Tems per page: <u>5 10 25 50 100</u>                                                                                                    |
|                                         | Delete Checked Item(s) Restore Checked Item(s)                                                                                                    |
|                                         |                                                                                                    |
|                                         |                                                                                                    |
|                                         |                                                                                                    |
|                                         |                                                                                                    |

# Payment Request Services

### Submit Payment Request

### Evidence/CE Request Information

| Social Security Online                                              | Electronic Records Express                                                                                | s 🗮                                     | * *               |
|---------------------------------------------------------------------|----------------------------------------------------------------------------------------------------|-----------------------------------------|-------------------|
| www.socialsecurity.gov                                              | Electronic Records Express Home                                                                           |                                         | User Instructions |
| DATTAOOTWO Datta                                                    | Submit Payment Request<br>Destination and Request Information                                             |                                         |                   |
| Help Desk: 1-866-691-3061                                           |                                                                                                    |                                         |                   |
| Is this payment request for a Consultative Exam?                    | Yes      No     No                                                                                        |                                         |                   |
| Enter 3 character site code or select state and destination:        | Site code: OR State: [Select] Destination: [Select Destination]                                           | Can't find your site?                   |                   |
| Enter the following information from the request letter or barcode: | SSN:<br>RQID (Request ID):<br>RF (Routing Field):  P D or blank DR: F S CS:<br>(enter only if applicable) | No RF or No Barcode No DR or No Barcode |                   |
|                                                                     | Cancel                                                                                                    |                                         | Continue          |

### Attach and Upload Invoice

| Social Security Online                                                                                                  | Electronic Records Express                                                                                                    |                    | *                        |
|----------------------------------------------------------------------------------------------------|----------------------------------------------------------------------------------------------------|--------------------|--------------------------|
| www.socialsecurity.gov<br>DATTAOOTWO Datta<br>Log Out<br>Help Desk: 1-866-691-3061                                      | Electronic Records Express Home Submit Payment Request Attach and Upload Invoices                                                                                                    |                    | <u>User Instructions</u> |
| Destination and request summary:                                                                                        | Destination: AK - Alaska DDS [S02]<br>RQID: 22222222222<br>DR: F<br>Edit Summary                                                                                                    | SSN:<br>RF:<br>CS: | 111-11-1111<br>P         |
| Invoice Types:                                                                                                    | Select the type of invoice(s) you want to upload. <ul> <li>Invoice from DDS</li> <li>Invoice from Provider</li> <li>Both</li> </ul>                                                                                                    |                    |                          |
| Upload Invoice(s):<br>You must upload at least one invoice.                                                             | A maximum of 4 invoices can be added and all invoices must total less than 20MB.<br>File types accepted: .wpd, .doc, .docx, .jpg, .bmp, .mdi, .txt, .rtf, .xis, .xisx, .pdf, .tiff, .tif<br>Please do not upload password-protected invoices because they cannot be processed.<br>Invoice 1:<br>Clear Invoice 1<br>Add Another Invoice |                    |                          |
| Additional Comments:<br>You can type up to three letter size pages<br>(approximately 16,000 characters) of<br>comments. | Comments:<br>                                                                                                    |                    |                          |
|                                                                                                    | Cancel                                                                                                    |                    | Prior Page Submit        |

### Payment Request Tracking Information

| Social Security Online                                                             | Electronic Records Exp                                                                                                    | ress                                                                 | *                                       | ** |  |  |
|------------------------------------------------------------------------------------|----------------------------------------------------------------------------------------------------|----------------------------------------------------------------------|-----------------------------------------|----|--|--|
| www.socialsecurity.gov<br>DATTAOOTWO Datta<br>Log Out<br>Help Desk: 1-866-691-3061 | Electronic Records Express Home Submit Payment Request Payment Request Tracking Informa                                                                         | ation                                                                | <u>User Instructions</u>                |    |  |  |
|                                                                                    | Thank you for your submission.<br>Please retain your tracking number in case there are errors or problems that prevent us from processing your submission.      |                                                                      |                                         |    |  |  |
| Payment Information:                                                               | Tracking Number:       -         Date and Timestamp:       -         Destination: <b>AK - Alaska DDS [S02]</b> RQID:       222222222222222222222222222222222222 | 1351158A03478539<br>01/24/2012 at 03:11 PM EST<br>SSN:<br>RF:<br>CS: | 111-11-1111<br>P                        |    |  |  |
|                                                                                    | Invoice File Name<br>508.doc<br>Invoice Types: Invoice from DDS                                                                                                 | Total file size:                                                     | Invoice File Size<br>26.0 KB<br>26.0 KB |    |  |  |
|                                                                                    | ERE Print Subr                                                                                                    | mit Another Request ERE Home                                         |                                         |    |  |  |

#### **Evidence Submission Failure Screen**

If the files the provider is trying to submit do not pass our front end checks, they will be presented with a failure message page. The title of this page has been changed from "Rejection" to "Submission Failure".

Note: This Submission Failure screen will be presented any time a user tries to submits files that do not pass our front end chekcs for for any function .

| Social Security Online    | Electron               | ic Records Expres                                                                   | s 🔺            |                  | *               | ** |  |  |
|---------------------------|------------------------|-------------------------------------------------------------------------------------|----------------|------------------|-----------------|----|--|--|
| www.socialsecurity.gov    | Electronic Records Exp | oress Home                                                                          |                | <u>Us</u>        | er Instructions |    |  |  |
| DATTAOOTWO Datta          | Send Re<br>Submissio   | esponse for Individual Case<br>on Failure                                           |                |                  |                 |    |  |  |
| Help Desk: 1-866-691-3061 |                        |                                                                                     |                |                  |                 |    |  |  |
|                           | Your submission        | Your submission was <u>NOT</u> successfully transmitted. <u>NO</u> files were sent. |                |                  |                 |    |  |  |
|                           | The following probl    | The following problem(s) occurred with the file submission:                         |                |                  |                 |    |  |  |
|                           | • zerobyte.txt         | • zerobyte.txt is an empty file.                                                    |                |                  |                 |    |  |  |
|                           | Patient Name:<br>SSN:  | TESTCASE2005 DOE<br>XXX-XX-2005                                                     |                |                  |                 |    |  |  |
|                           | DOB:                   | 10/20/1986                                                                          | Provider Name: | DATTAOOTWO Datta |                 |    |  |  |
|                           | Request Type:          | Evidence Request                                                                    | Request Date:  | 06/27/2010       |                 |    |  |  |
|                           | Requesting Office:     | RI - Rhode Island DDS [S44]                                                         | Request ID:    | REQUESTRX2011122 | 2_161714D       |    |  |  |
|                           | File Name              | File Name File Size                                                                 |                |                  |                 |    |  |  |
|                           | zerobyte.txt           |                                                                                     |                |                  | 0.0 KB          |    |  |  |
|                           |                        |                                                                                     | Total f        | ile size:        | 0.0 KB          |    |  |  |
|                           |                        | Try Again Review Another Request ERE Home                                           |                |                  |                 |    |  |  |

#### 49 | Page

| formation we collect<br>gulation subsection<br>ubsection 401.65 pr                                                                                                    | about you at this site an<br>401.40 provides information on ho                                                                                                    | d we will correct any err<br>tion on how to get infor<br>w to correct information                                                                                                    | ors you may find. Our<br>mation about you and<br>about you.                                                                                                    |                                                            |                                               |
|----------------------------------------------------------------------------------------------------|----------------------------------------------------------------------------------------------------|----------------------------------------------------------------------------------------------------|----------------------------------------------------------------------------------------------------|------------------------------------------------------------|-----------------------------------------------|
| he Privacy Policy be<br>formation we collect<br>ebsites that you are<br>ractices within the S<br>ractices, please visit                                                            | low explains our online in<br>from you over the Intern<br>able to reach from our w<br>ocial Security Administrat<br>our privacy and disclosu                                                                               | formation practices. Th<br>et. This policy does not<br>lebsite, nor does it cove<br>tion. For more informati<br>irre webpage.                                                                  | his policy applies only to the<br>apply to third-party<br>r other information collection<br>on about our privacy                                                                           | e<br>n                                                     |                                               |
| • Our Use Of We                                                                                                    | b Measurement And C                                                                                                    | ustomization Technol                                                                                                    | ogies                                                                                                    |                                                            |                                               |
| In order to optimize<br>our web site, we us<br>are commonly know<br>implement any other<br>cookies or other te                                                                     | your experience and pro<br>e web measurement and<br>wn as "cookies," but may<br>er such technology, but w<br>chnologies and revise th                                                                                      | ovide statistically accura<br>customization technolog<br>include other technolog<br>ill continually review any<br>s policy as needed.                                                          | te data about how you use<br>gies. These technologies<br>ies. We have no plans to<br>potential future uses of                                                                              |                                                            |                                               |
| When we use such<br>web page when you<br>computer will share                                                                                                    | technologies, a small pie<br>u visit a site. No other we<br>the information in the co                                                                                                    | ece of text is sent to you<br>ab site can access the c<br>woke only with the comp<br>rement and customization                                                                                  | r computer along with the<br>ookie we set; your<br>uter that sent it.                                                                                                    |                                                            |                                               |
| established by the                                                                                                    | Office of Management ar                                                                                                    | d Budget:                                                                                                    | n rechnologies, as                                                                                                    |                                                            |                                               |
| Ther 1 – Single session or visit to a<br>to our site and con<br>particular visit to th<br>session ends.                                                                            | sion. This technology "re<br>single web site; they let<br>nect the person's activitie<br>e web site is deleted from                                                                                                    | members" the online into<br>our server know that a p<br>as for analysis. Any infor<br>n the person's computer                                                                                  | eractions within a single<br>person is continuing a visit<br>mation related to a<br>immediately after the                                                                                  |                                                            |                                               |
| Tier 2 – Multi-sessi<br>notices when a per<br>preferences across<br>customizing people                                                                                             | on without personally ide<br>son returns to a web site<br>a multiple sessions, typica<br>'s online experience.                                                                                                    | ntifiable information (PI<br>and remembers his or I<br>ally for the purpose of w                                                                                                    | <ol> <li>This type of technology<br/>her online interactions and<br/>eb analytics, but also for</li> </ol>                                                                                 |                                                            |                                               |
| Tier 3 – Multi-sessi<br>site programming ti                                                                                                    | on with PII. This type of<br>es it to people's PII. We                                                                                                    | cookie is the same as Ti<br>do not, and have no pla                                                                                                    | er 2, but back-end web<br>n to, use Tier 3 cookies.                                                                                                    |                                                            |                                               |
| 1. The purpose of                                                                                                    | f the web measureme                                                                                                    | nt and customization                                                                                                    | technology                                                                                                    |                                                            |                                               |
| We can provide a t<br>end, we use Tier 1<br>for benefits or char<br>during your visit. T<br>entered during a bi<br>deletes the cookie<br>applications, we pri<br>not use any web m | better experience for you<br>technology when you tra<br>biging your address. We<br>the session cookie keeps<br>usiness transaction with<br>from your computer. Whe<br>povide you with a secure r<br>easurement technology. | if we understand how yo<br>nsact business on line v<br>store this "session cook<br>you and us from losing<br>us. Once you exit our ap<br>an you partially complete<br>neans of returning to yo | ou use the site. To this<br>offh us, such as applying<br>ie" on your computer only<br>information you have<br>plication, your computer<br>e one of our on-line<br>ur application that does |                                                            |                                               |
| We use Tier 2 tech<br>visitor; this does no<br>Our web measuren<br>aggregate to help i<br>our site. We do not                                                                      | nology to help us analyze<br>thing other than distingu-<br>ent applications compar-<br>is identify work flows and<br>use this technology to id                                                                             | e site use by identifying<br>ish whether you have b<br>e the behavior of new ai<br>trends and also resolw<br>tentify you or any other                                                          | you as a new or returning<br>een to our site before.<br>nd returning visitors in the<br>e common problems on<br>person.                                                                    |                                                            |                                               |
| We use Tier 2 tech<br>login easier, prever<br>maintain pages on<br>update our policy a<br>similar services.                                                                        | nology on our Open Gow<br>nt anonymous abuse of th<br>Facebook and YouTube,<br>is necessary should we e                                                                                                    | emment page hosted b<br>he service, and ensure t<br>both of which use Tier :<br>attend our use of these t                                                                                      | y ideaScale to make your<br>lair voting. We also<br>2 technology. We will<br>lechnologies in other                                                                                         |                                                            |                                               |
| In the future, we pla<br>by saving your web<br>2 technology is the<br>2. The usage Tier                                                                                            | an to make it possible for<br>site preferences. While<br>usual way of providing for<br>session type, and tec                                                                                                    | you to customize your o<br>we are not presently off<br>or such a service.                                                                                                    | online experience with us<br>ering such an option, Tier                                                                                                    |                                                            |                                               |
| We implement Tier                                                                                                    | 1 (Single session) and T                                                                                                    | ier 2 (Multi-session with                                                                                                    | out PII) technologies using                                                                                                    |                                                            |                                               |
| 3. The nature of t                                                                                                    | he information collect                                                                                                    | ed                                                                                                    |                                                                                                    |                                                            |                                               |
| We collect informat                                                                                                    | ion to distinguish betwee<br>in surveys, outreach, or                                                                                                    | n new and returning vis<br>public interaction                                                                                                    | itors and track aggregate                                                                                                    |                                                            |                                               |
| 4. The purpose a                                                                                                    | nd use of the informat                                                                                                    | ion                                                                                                    |                                                                                                    |                                                            |                                               |
| We collect this info<br>statistically accurat                                                                                                    | rmation to optimize your of data about your use of                                                                                                    | experience on our webs<br>our web-site.                                                                                                    | ite and to collect                                                                                                    |                                                            |                                               |
| 5. Whether and t                                                                                                    | o whom we will disclos                                                                                                    | se the information                                                                                                    |                                                                                                    |                                                            |                                               |
| We use the informa                                                                                                    | ation we collect using the                                                                                                    | se technologies only for                                                                                                    | SSA program purposes,                                                                                                    |                                                            |                                               |
| and disclose only b                                                                                                    | o SSA employees or cont                                                                                                    | ractors for those progra                                                                                                    | im purposes.                                                                                                    |                                                            |                                               |
| We will comply with<br>security of informat<br>listing of Privacy Im<br>those utilizing web<br>http://www.socialser                                                                | all applicable statutes an<br>ion we collect using a we<br>pact Assessments for ou<br>measurement and custor<br>curity gov/fola/htm/bia.ht                                                                                 | nd policies in regards to<br>b measurement or custr<br>r electronic systems and<br>mization technologies, ar<br>m                                                                              | protecting the privacy and<br>mization technology. A<br>d collections, including<br>re located at                                                                                          |                                                            |                                               |
| 7. The data reter<br>We will retain data<br>program need as s<br>Records Schedule                                                                                                  | tion policy for the info<br>the technology makes av<br>pecified by the National A<br>20, which pertains to Ele                                                                                                    | rmation<br>ailable only as long as I<br>Archives and Records A<br>ctronic Records or othe                                                                                                    | required by law, or specific<br>dministration's General<br>r approved records                                                                                                    |                                                            |                                               |
| 8. Whether we en                                                                                                    | nable the technology b                                                                                                    | y default or not and a                                                                                                    | vhy                                                                                                    |                                                            |                                               |
| In order to optimize<br>web-site, the techn<br>future additional us<br>before implementin                                                                                          | your experience and pro<br>ologies we describe abor<br>e of these technologies a<br>g additional uses of the t                                                                                                    | <ul> <li>ovide statistically accura<br/>ve are enabled by defau<br/>and change this policy s<br/>iechnologies.</li> </ul>                                                                      | te data about use of our<br>it. We will review any<br>tatement accordingly                                                                                                    |                                                            |                                               |
| <ol> <li>How to opt-our<br/>You can remove or<br/>changing the settin<br/>/optout_instruction</li> </ol>                                                                           | t of the web measuren<br>block the use of web me<br>g of your browser to bloc<br>s.shtml.                                                                                                    | ent and/or customiza<br>asurement and customi<br>k cookies as described                                                                                                    | tion technology<br>zation technologies by<br>at http://www.usa.gov                                                                                                    |                                                            |                                               |
| 10. Statement the                                                                                                    | at opting-out still perm                                                                                                    | its users to access o                                                                                                    | omparable information                                                                                                    |                                                            |                                               |
| Should you choose<br>available to you. Yo<br>cookies will affect y                                                                                                    | to opt-out, we will always<br>ou should be aware that<br>our interactions with any                                                                                                    | s make comparable info<br>changing the settings in<br>other web sites that use                                                                                                    | rmation or services<br>your browser to block<br>e cookies.                                                                                                    |                                                            |                                               |
| 11. The identities customization pro                                                                                                    | s of all third-party vend<br>ocess                                                                                                    | lors involved in the m                                                                                                    | neasurement and                                                                                                    |                                                            |                                               |
| We currently use T<br>well as on our You'<br>used by SSA. Web<br>applications and in<br>internal to SSA's co<br>servers. WebSpher<br>is an application th<br>the firewall.         | ler 2 technology on our 0<br>rube and Facebook page<br>Trends is a web-based re<br>formational pages activiti<br>imputers; the data collec<br>re is a similar tool that tre<br>at keeps track of the auth                  | Open Government page<br>s. There are a number<br>sporting tool for our inte<br>es. Our WebTrends dat<br>ted is not shared with, o<br>ticks a user's session with<br>tenticated user and mai    | hosted by ideaScale, as<br>of Tier 1 technologies<br>rnet and intranet<br>a collection is purely<br>r stored on, WebTrends'<br>in an application. Twoli<br>ntains a user's session on      |                                                            |                                               |
| Other Informat                                                                                                    | ion We May Collect                                                                                                    |                                                                                                    |                                                                                                    |                                                            |                                               |
| · Why We Collec                                                                                                    | t Personal Information                                                                                                    |                                                                                                    |                                                                                                    |                                                            |                                               |
| Sharing Your In                                                                                                    | nformation                                                                                                    |                                                                                                    |                                                                                                    |                                                            |                                               |
| How We Use Ye                                                                                                    | our Personal Informati                                                                                                    | on                                                                                                    |                                                                                                    |                                                            |                                               |
| COPPA                                                                                                    |                                                                                                    |                                                                                                    |                                                                                                    |                                                            |                                               |
| > Security                                                                                                    |                                                                                                    |                                                                                                    |                                                                                                    |                                                            |                                               |
| > Email                                                                                                    |                                                                                                    |                                                                                                    |                                                                                                    |                                                            |                                               |
| Visiting Other                                                                                                    | Websites                                                                                                    |                                                                                                    |                                                                                                    |                                                            |                                               |
| <ul> <li>Social Media S</li> </ul>                                                                                                    | ites                                                                                                    |                                                                                                    |                                                                                                    |                                                            |                                               |
| Home<br>English<br>Español<br>Other Languages                                                                                                    | Help<br>FAQs<br>Contact Us                                                                                                    | Organizational<br>Information<br>Site Map<br>About Us                                                                                                    | Policy<br>FOA<br>No FEAR<br>Privacy                                                                                                    | Related Websites<br>USA.gov<br>Benefits.gov<br>MyMoney.gov | Follow Us (<br>Facebook<br>Twitter<br>YouTube |
|                                                                                                    |                                                                                                    |                                                                                                    | Web Accessibility                                                                                                    | ExpectMore.gov<br>Regulations onv                          |                                               |

Social Security The Official Website of the U.S. Social S

Internet Privacy Policy
Mai Print
Our Commitment To You

Home Retirement Disability Survivors SSI Medicare Business Se

Español | Text Size 💌 | Accessibility Help

Search So

FAQs | Contact Us 💌

| Social Security Online | <b>Business Services Online</b>                                                                                                    |                                                                                                    |                                                                              |
|------------------------|----------------------------------------------------------------------------------------------------|----------------------------------------------------------------------------------------------------|------------------------------------------------------------------------------|
| www.socialsecurity.gov | Home FAQs Contact Us 🔻 Text Size 🏲                                                                                                    | Search                                                                                                    | GO                                                                           |
|                        | BSO Security Policy                                                                                                    |                                                                                                    |                                                                              |
|                        | <ul> <li>Details of SSA's Security Policy</li> <li>The Internet is an open system and there is no absolute guarantee to request verification will not be intercepted by others and decrypted does exist. We have included the safeguards described below to ree</li> <li>SSA is taking all reasonable and appropriate measures, include information is disclosed only to you.</li> <li>So your Internet communications can remain confidential, you supports the Secure Sockets Layer (SSL) security protocol. Yo supports SSL.</li> <li>Social Security will not give, sell or transfer any personal information about your concerns. For TDD/TTY call 1-800-325-0778.</li> </ul> | that the personal informatic<br>ed. Although this possibility<br>duce the risks:<br>ding encryption, to ensure the<br>u must use a Web browser to<br>our Web browser probably is<br>mation to a third party.<br>970 to speak to a specially to | on you enter<br>is remote, it<br>hat personal<br>which<br>already<br>trained |
| TUSA.gov               | Privacy Policy   Website Policies & Other Important Information   Site Map<br>Last reviewed or modified Wednesday Feb 09, 2011                                                                                                    | Need Larç                                                                                                    | ger Text?                                                                    |

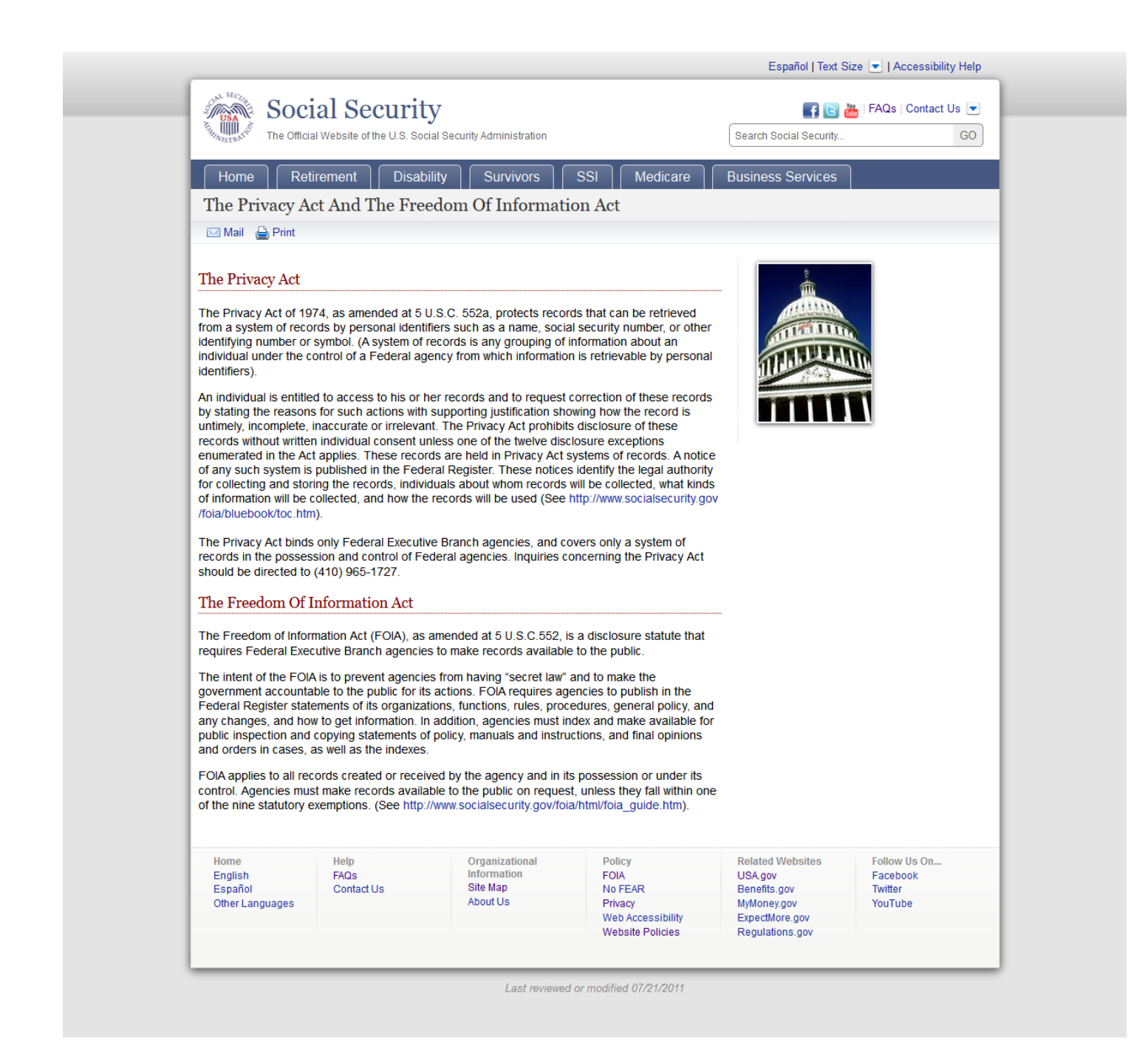